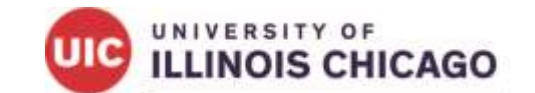

Division of Specialized Care for Children

# **IMPACT Guide** for Families:

How to Enroll as a Private Transportation Provider

# **Table of Contents**

| Table of Contents                                                       | 2 |
|-------------------------------------------------------------------------|---|
| Contacts for Assistance                                                 | 3 |
| Helpful Terms                                                           | 4 |
| Introduction to Getting Paid for Private Transportation from Medicaid   | 3 |
| How to Enroll in IMPACT as a Private Auto Transportation Provider       | Э |
| How to Submit a Prior Approval Before Transportation Trips              | 2 |
| How to Submit a Claim to Medicaid for Providing Your Own Transportation | 3 |

# **Contacts for Assistance**

### **General Help with IMPACT:**

IMPACT Help Desk Email: IMPACT.HELP@IIIinois.gov Phone: (877) 782-5565 Follow the messages for provider and IMPACT

## **Issues Logging into IMPACT:**

Email: IMPACT.Login@illinois.gov

## **Billing Help:**

Phone: (877) 782-5565 Follow the messages for provider, billing and transportation

## **Prior Approval Help:**

Transdev (Please note that First Transit became known as Transdev in 2023.) Phone: (877) 725-0569

## **Quick Links:**

IMPACT Website: <u>https://impact.illinois.gov/</u> MEDI Log In: <u>https://medi.hfs.illinois.gov</u> Healthcare & Family Services IMPACT Materials: <u>https://hfs.illinois.gov/impact/aboutimpact.html</u>

# Helpful Terms

| Application ID                       | A system generated number that a provider must use to locate their<br>enrollment during revalidation or track their application in the system.                                                                                                    |  |  |
|--------------------------------------|----------------------------------------------------------------------------------------------------|--|--|
| Association                          | An action taken by a provider to "associate" or connect themselves to another entity.                                                                                                    |  |  |
| Atypical Agency<br>Provider (AA)     | A facility, agency or organization that does not need to get an NPI (National Provider Identifier) to enroll in the IMPACT system.                                                                                                    |  |  |
| Atypical Individual<br>Provider (AI) | A Sole Proprietor or Rendering/Servicing provider who does not need to get<br>an NPI (National Provider Identifier) to enroll in the IMPACT system.                                                                                                    |  |  |
| Atypical Provider                    | A provider who is delivering services to Medicaid clients who are not<br>considered to be health care services. These providers do not need to get<br>an NPI (National Provider Identifier). The Centers for Medicare and Medicaid<br>Services (CMS) defines Atypical Providers as providers who do not provide<br>health care. This is further defined under the Health Insurance Portability<br>and Accountability Act (HIPAA) in federal regulations at 45 CFR 160.103.<br>Taxi services, home and vehicle modifications, and respite services are<br>examples of Atypical Providers reimbursed by the Medicaid program. Even if<br>these Atypical Providers submit HIPAA transactions, they still do not meet<br>the HIPAA definition of health care and should not receive an NPI number. |  |  |
| Billing Agent                        | A business authorized to submit Medicaid HIPAA compliant transactions; an<br>entity who exchanges Electronic Protected Health Information (ePHI) on<br>behalf of Medicaid Providers or other authorized parties. They may also be<br>referred to as a Clearinghouse, Software Vendor or Value Added Network<br>(VAN) depending on their relationship to the healthcare provider.                                                                                                    |  |  |
| Billing Provider                     | A provider who submits claims and/or receives payments for an Individual<br>Rendering/Servicing or Sole Proprietor provider. The Billing Provider must<br>be approved in IMPACT before submitting a new enrollment application for<br>an Individual Rendering/Servicing provider.                                                                                                    |  |  |
| Clearinghouse                        | A Clearinghouse is the business authorized to submit Medicaid HIPAA-<br>compliant transactions; an entity who exchanges Electronic Protected Health<br>Information (ePHI) on behalf of Medicaid Providers or other authorized<br>parties. They may also be referred to as a Billing Agent, Software Vendor or<br>Value Added Network (VAN) depending on their relationship to the<br>healthcare provider.                                                                                                    |  |  |

| Comptroller                             | The state agency that certifies the validity of a TIN (Tax Identification Number) as reported by the provider. All TINs must be certified by the Comptroller before enrolling in IMPACT.                                                                                                    |  |  |
|-----------------------------------------|----------------------------------------------------------------------------------------------------|--|--|
| Denied Application                      | An application denied by the Office of Inspector General based on sanctions, criminal background checks or other identified problems.                                                                                                    |  |  |
| Disassociation                          | An action taken by a provider to "disassociate" or remove themselves from another entity.                                                                                                    |  |  |
| Enrollment<br>Checklist                 | A list of questions the provider must answer as they work through their enrollment in IMPACT. Based on the answers given, more actions may be needed.                                                                                                    |  |  |
| Enrollment Review<br>Questions          | Questions state staff will use to determine the actions on a specific provider application.                                                                                                    |  |  |
| Facility, Agency,<br>Organization (FAO) | An entity that provides healthcare services. An FAO includes hospitals, nursing facilities, laboratories, etc., and has a Type 2 NPI (National Provider Identifier) number associated to them. Licensing is required for this type of entity.                                                                                                    |  |  |
| Group                                   | An organization of individual providers that provides medical or dental services. A group provider will require a Type 2 NPI. No licensing is needed for this type of organization.                                                                                                    |  |  |
| Healthcare Provider                     | A provider of services as defined in section 1861(u) of the Act, 42 U.S.C. 1395X(u), a provider of medical or health services as defined in section 1861(s) of the Act, 42 U.S.C. 1395x(s), and any other person or organization who furnishes, bills or is paid for health care in the normal course of business.                                        |  |  |
| HFS Provider<br>Number                  | A number assigned to a provider in the Legacy System.                                                                                                    |  |  |
| ІМРАСТ                                  | Illinois Medicaid Program Advanced Cloud Technology (IMPACT) is a<br>multi-agency effort to replace Illinois' 30-year-old Medicaid Management<br>Information System (MMIS) with a web-based system that meets federal<br>requirements, is more convenient for providers, and increases efficiency by<br>automating and expediting state agency processes. |  |  |
| Indicator                               | Enrollment codes set by state review staff in IMPACT, the indicator represents a specific business status or service type(s).                                                                                                    |  |  |

| Individual<br>Rendering/Servicing<br>Provider   | A provider who orders, prescribes, or refers items or services through a<br>group, facility, agency, organization (FAO) or an individual/sole proprietor. A<br>Rendering/Servicing provider does not bill directly to Medicaid.                                                                                                    |  |  |
|-------------------------------------------------|----------------------------------------------------------------------------------------------------|--|--|
| Initial Enrollment                              | The action of a person or entity to apply for the first time to actively participate in the Illinois Medical Assistance Program.                                                                                                    |  |  |
| Legacy MMIS                                     | The existing Illinois Department of Healthcare and Family Services (HFS)<br>Medical Management Information System (MMIS) is a computer system that<br>will process claims until the IMPACT cloud environment is fully<br>implemented.                                                                                                    |  |  |
| Managed Care<br>Organization (MCO)              | A healthcare delivery system consisting of affiliated hospitals, physicians<br>and others which provide a wide range of coordinated health services; MCO<br>is an umbrella term for health plans that provide health care in return for a<br>predetermined monthly fee and coordinate care through a defined network<br>of physicians and hospitals (e.g., HMO, POS, PPOs). An MCO is an HMO or<br>HMO-like health plan that has its own network of doctors and hospitals.<br>Clients in an MCO get all of their services from the doctors and hospitals<br>that are in the MCO network unless they get approval from the MCO.                    |  |  |
| National Provider<br>Identifier (NPI)<br>Number | A unique ten-digit identification number issued by the Centers for Medicare<br>and Medicaid Services (CMS) and required by HIPAA for healthcare<br>providers in the United States. Providers must use their NPI to identify<br>themselves in all HIPAA-related transactions.<br>NPI Type 1<br>Healthcare providers who are individuals, including physicians, dentists, and<br>all sole proprietors. An individual is eligible for only one NPI.<br>NPI Type 2<br>Healthcare providers who are organizations, including physician groups,<br>hospitals, nursing homes, and the corporation formed when an individual<br>incorporates him/herself. |  |  |
| Rendering/Servicing<br>Provider                 | An individual provider who will provide or render services to Medicaid clients<br>but will not submit claims directly to the state for reimbursement.                                                                                                    |  |  |
| Revalidation                                    | The process when a person or entity currently enrolled in the Illinois Medical Assistance Program verifies and updates their enrollment information on file.                                                                                                    |  |  |

| Service Location                   | The location(s) where services are rendered/provided. For Transportation<br>Providers, the Service Location is the location(s) where its commercial<br>patient transport vehicles are garaged when the garage location is<br>somewhere other than the county location of the primary office.                                                                                                    |  |
|------------------------------------|----------------------------------------------------------------------------------------------------|--|
| Software Vendor                    | A Software Vendor is the business authorized to submit Medicaid HIPAA-<br>compliant transactions; an entity who exchanges Electronic Protected Health<br>Information (ePHI) on behalf of Medicaid Providers or other authorized<br>parties. They may also be referred to as a Billing Agent, Clearinghouse, or<br>Value Added Network (VAN) depending on their relationship to the health<br>care provider.                        |  |
| Sole Proprietor                    | A provider that owns his/her own practice. A Sole Proprietor may receive payments directly or associate to Billing Providers and/or Billing Agents.                                                                                                    |  |
| State (Sister)<br>Agencies         | A core group of state of Illinois agencies and program areas involved in and affected by the IMPACT system.                                                                                                    |  |
| Tax Identification<br>Number (TIN) | Tax number registered with the Office of the Comptroller, which may be<br>either a Social Security Number (SSN) or a Federal Tax Identification<br>Number (FEIN). This number is used for tax purposes in the United States<br>and may be assigned by the Social Security Administration or by the Internal<br>Revenue Service (IRS).                                                                                              |  |
| <u>Taxonomy Code</u><br>(pdf)      | An alphanumeric 10-character code selected by the health care provider<br>based upon their education, license/certification and the services being<br>rendered. This code is used in billing HIPPA-related transactions and<br>necessary when applying for a National Provider Identifier (NPI) Number.<br>The code is structured into three distinct levels including Provider Type,<br>Classification and Area of specification. |  |

# Introduction to Getting Paid for Private Transportation from Medicaid

All Kids/Medicaid can cover private transportation to and from medical appointments or covered services by Medicaid, such as physical therapy visits. Private transportation is when a Medicaid recipient uses their own vehicle to drive themselves or child to an appointment. A close family member or friend might also provide private transportation. To get paid for private transportation, a person must enroll as a provider with Medicaid. If a family member or friend is the one driving to appointments and wants Medicaid to pay them, they will have to enroll on their own.

This is only for participants who have "fee-for-service" All Kids/Medicaid. This is also known as regular Medicaid or straight Medicaid. Managed care plans (MCO), such as Meridian or Molina, also have transportation benefits. If the Medicaid member has one of these plans, please contact the plan to see how to get reimbursed for transportation.

#### What do the transportation benefits cover?

The benefits cover transportation to and from medical appointments, such as specialists, primary care physicians (PCP), or other doctors. The payment is based on a set rate based on the number of miles to and from the appointment.

Transportation benefits are available for Medicaid members who do not have their own vehicle as well. Contact Transdev to schedule a ride for an appointment. (Please note that First Transit became known as Transdev in 2023.) Call (877) 725-0569 to schedule a ride.

#### What do I need to do for Medicaid to pay me for the transportation?

You must enroll as a "provider" for All Kids/Medicaid to pay you. A provider is someone who provides services, such as a doctor or transportation provider. Providers go through an application process using the online system called IMPACT. This system is how they keep track of who is an enrolled provider and able to provide transportation. You will only have to provide transportation for yourself or your family. You are not signing up to be a transportation provider for anyone else. The Illinois Medicaid Team will be able to see you are a provider, but no one else will know unless you tell them.

#### Why do I need to enroll as a provider?

Illinois Medicaid uses the IMPACT system to track all providers. To get paid from Medicaid, you must enroll in the IMPACT system. The IMPACT system is not used for prior approvals or claims. Sending in a claim to Medicaid is how you get paid for the transportation. Enrolling in IMPACT is an important step to be able to be paid for transportation.

# How to Enroll in IMPACT as a Private Auto Transportation Provider

To get paid by Medicaid for driving yourself or your child to medical appointments, you must be enrolled as a provider in the IMPACT system. It is important to remember that you or your child must have current Medicaid coverage and the appointment you are driving to is a covered service by Medicaid.

This section will explain how to enroll in the system. You will need a computer and internet access to enroll. You will also need a computer and internet to submit claims and receive payment after you drive to the appointments. If you do not have a computer/internet at home, there may be other options such as a public library or other programs that can help. A Division of Specialized Care for Children (DSCC) Care Coordinator can help you find these programs and resources.

#### Set up an account with IMPACT

The first step is to set up an account with IMPACT. This step is also called the "single-sign on process." Go to their website at <u>https://impact.illinois.gov/</u>. Click "Register for a New Account."

| 7   | WIFAGI                                                                                                    |  |
|-----|----------------------------------------------------------------------------------------------------|--|
| Wel | come to HFS IMPACT.                                                                                                    |  |
|     | For New Users of the system, you will need to register for a new account. After registering for<br>your account, you will receive an email from State of Illinois' ILogin to complete your account<br>registration. After completing your registration process within ILogin you will have a chiclet to<br>return to the application to complete the ID Proofing required for the application. |  |
|     | For Legacy Users of the IMPACT system, the application has switched Identity Providers and requires a one-time account conversion for users of the previous system. To begin account conversion, please sign in with your existing credentials.                                                                                                    |  |
|     | For Users who have registered with this system or converted their account, you simply need to login.                                                                                                    |  |

Fill in your information. Anything with this symbol \* is required. you must complete it to continue. Once you enter the information, click the "Submit" button at the bottom of the screen.

| Create ILogin Account                                |                                             |                     |                |
|------------------------------------------------------|---------------------------------------------|---------------------|----------------|
| This process will help you create your IL.ogin accou | nt. If you already have an existing account | int, please Log in. |                |
| *E-mail/Username                                     |                                             |                     |                |
| 'First Name                                          | "Last Name                                  |                     | Middle Initial |
|                                                      |                                             |                     |                |
| Address                                              | -сиу                                        | *State              | "Zip Code      |
|                                                      |                                             | tinan 🗸             |                |

The message "the account was created successfully" will show up after clicking submit.

| Home Contact Us                                                                                                    | Log in |
|----------------------------------------------------------------------------------------------------|--------|
| The account was created successfully.                                                                                                    | ×      |
| Your account has been successfully created with username external@linkspire.net. You will receive an email from the ILogin system to complete your account creation.              | ount   |
| After completing your account registration within ILogin, you will need to return to this application to complete the ID proofing process to be able to request access to IMPACT. | st     |

You will receive an email from the State of Illinois at the email address you used to register. If you do not receive it, check your "Junk" or "Spam" email folder. In the email, click "Activate Account."

It's important to click this link in the email right away. The link will expire after seven days.

| Step 2: Activa                                                              | ting the ILogin Account                                                                                                    |                                                   |
|-----------------------------------------------------------------------------|----------------------------------------------------------------------------------------------------|---------------------------------------------------|
| Once you recei<br>be directed to<br><i>Please Note: T</i><br>account as soc | ive the ILogin activation email, click on the <b>Activate Account</b> b<br>set up a password, security questions and options for password r<br><i>This link expires 7 days after you receive the email. Be sure to ac</i><br>on as possible.                                                                                                 | utton. You will<br>ecovery.<br><b>tivate your</b> |
|                                                                             | External) State of Illinois  State of Illinois  To Centendation System of Illinois (State of Illinois via Integration)  To Centendation System of Illinois (State of Illinois via Integratione)  The industry of this netsage is different than the normal sense. Class here to learn more  This class                                       |                                                   |
|                                                                             | State of Illinois<br>H<br>An account has been created. Your username is <u>external@finkspire.net</u><br>You will need to complete the activation and configuration of your account via the activation link below.                                                                                                    |                                                   |
| 7/6/2022                                                                    | If you requested Multi-Factor Authentication (MFA) solup, it is our suggestion you setup at least two<br>authentication methods. If one is not available, you have the option to switch to another method without<br>contacting the support team. Otta Verify is the preferred method.<br>Click the following link to activate your account: | 8                                                 |

After clicking the link, create a password for the account. You must follow all the requirements for the password to be accepted. Enter it in both fields to continue.

| Enter new passw                 | vord                                       |
|---------------------------------|--------------------------------------------|
| Password require                | ements:                                    |
| • At least 8 c                  | haracters                                  |
| A lowercas                      | e letter                                   |
| <ul> <li>An upperca</li> </ul>  | se letter                                  |
| A number                        |                                            |
| <ul> <li>A symbol</li> </ul>    |                                            |
| <ul> <li>No parts of</li> </ul> | your username                              |
| <ul> <li>Does not in</li> </ul> | clude your first name                      |
| <ul> <li>Does not in</li> </ul> | clude your last name                       |
| <ul> <li>Your passw</li> </ul>  | ord cannot be any of your last 4 passwords |
| Repeat new pass                 | sword                                      |

Next, create your password recovery options. This will allow you to access your account if you forget your password. You will have to complete at least one password recovery option.

| 1000 | What is the food you least liked as a child?                                                                             |
|------|----------------------------------------------------------------------------------------------------|
|      | Answer                                                                                                    |
|      |                                                                                                    |
| 0    | Add s phone number for resetting your pessword or unlocking your<br>account using SMS (compani)                          |
|      | Olda can send you a test message with a recovery code. This feature i<br>metul when you don't have access to your email. |
|      | Add Phone Number                                                                                                    |
| 9    | Add e phone number for resetting your password or unlocking your<br>account using Voice Call (conturnal)                 |
|      | Olda can call you and provide a recovery could. This feature is useful<br>when you don't have access to your email.      |
|      | Add Phone Number                                                                                                    |

Choose a picture. You should see this image any time you log in. Click "Create My Account."

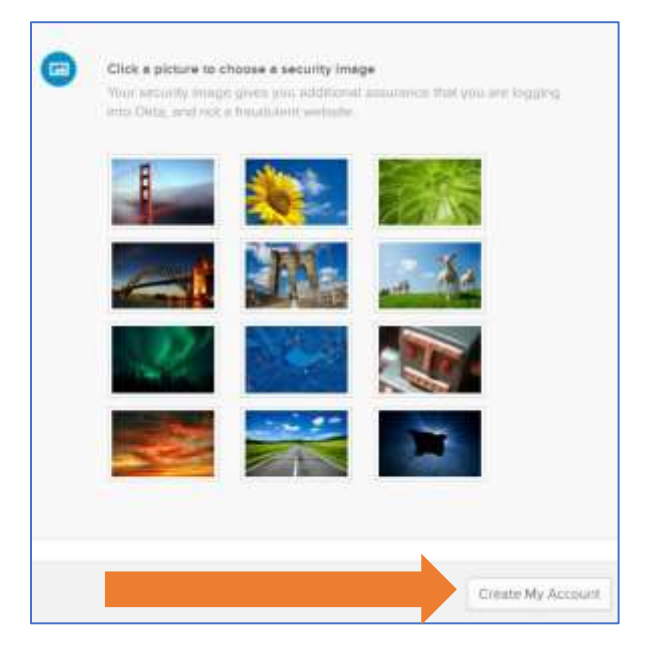

Create multifactor authentication. This security feature makes sure the right person is logging into the account. You must set up at least one option. More than one option is recommended. Click "Finish."

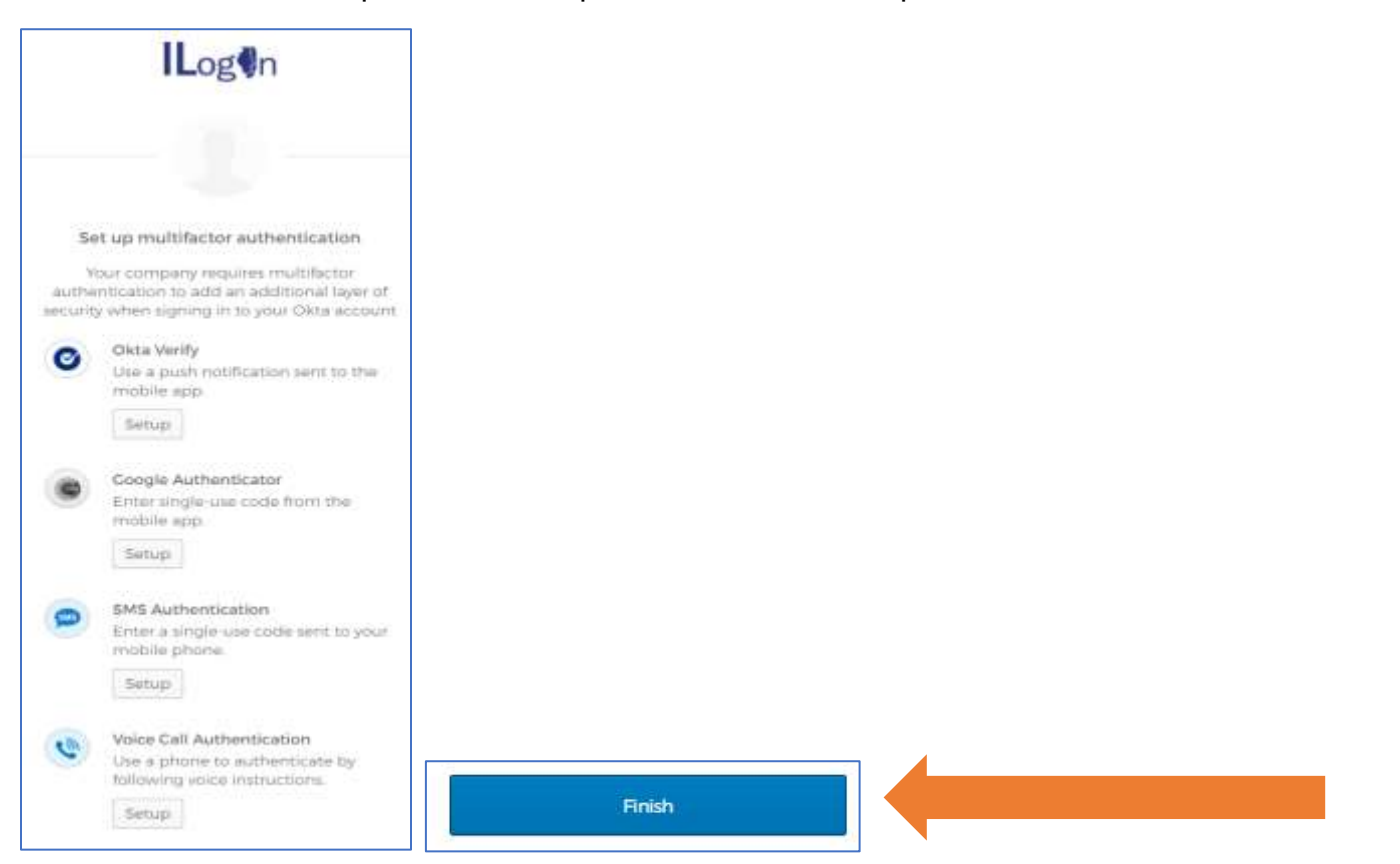

Now you can log into the ILogin Dashboard. Any applications that you have access to will appear on the screen.

Preview Sandbox: This is a preview of next week's release. See a problem? Ele a case 🕑 or visit our support site 🖄 ILog In radomir Q ILogin - Dev - State of I\_ A My Apps Sort + My Apps Request Access Add section 
( ... ۸ Notifications Add apps HFS IMPACT Registration

Click on the "HFS IMPACT Registration" application to begin the Identity Proofing process.

Click on the "Start Identity Proofing" button.

|                                                                                                    | Welcome, radomir Markevic            |
|----------------------------------------------------------------------------------------------------|--------------------------------------|
| Welcome to HFS IMPACT.                                                                                                    |                                      |
| Identity Proofing<br>Users of this system must be positively identified. The State of Illinois uses your Experian cre<br>The process is called Identity Proofing. | edit report to verify your identity. |
| Find out more about the HFS IMPACT Project Here.                                                                                                    |                                      |

You will receive a message that it was successful. Click "Continue to IMPACT."

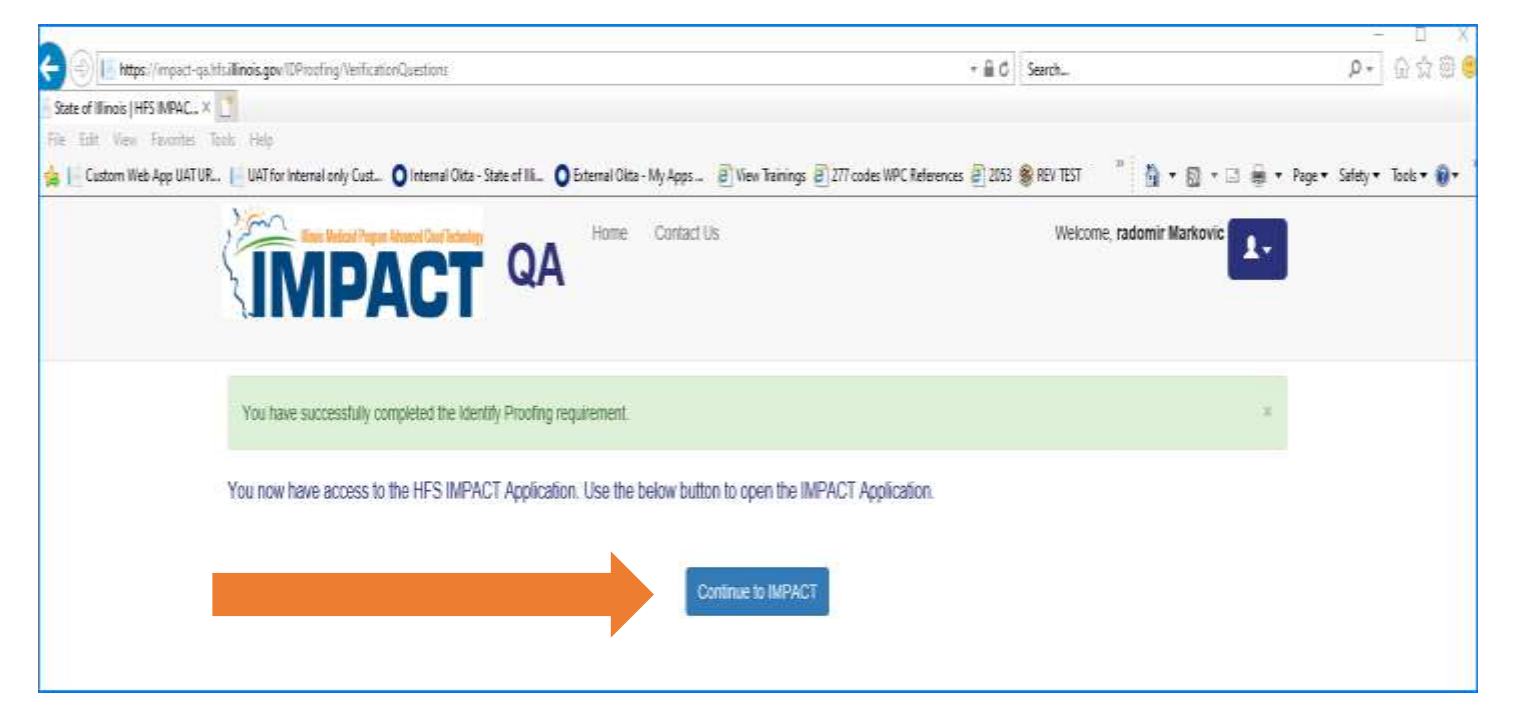

Click on "IMPACT" to start the application.

| <b>IL</b> og <b>§</b> n                                        | ٩                                                   |
|----------------------------------------------------------------|-----------------------------------------------------|
| A My Apps                                                      |                                                     |
| Request Access<br>Add section ①<br>Notifications 1<br>Add apps | My Apps<br>© Request Access<br>***<br>***<br>IMPACT |
|                                                                | Add section                                         |

As a new IMPACT user, click on "New Enrollment" to enroll as a new provider.

| E https://exo-stoutHtis.com/ecans/SSOControlServie  |                                |                         |                                | - ŵ đ                 | Search     |                    |                  | ٥÷          | 合合物        |
|-----------------------------------------------------|--------------------------------|-------------------------|--------------------------------|-----------------------|------------|--------------------|------------------|-------------|------------|
| Wy Apps Deshboard   Llagin - 🔔 🗄 Welcome to MMIS    | × 📑                            |                         |                                |                       |            |                    |                  |             |            |
| le Edit View Favorites Tools Help                   |                                |                         |                                |                       |            |                    |                  |             |            |
| Custom Web App UAT UR. 📙 UAT for Internal only Cust | 🔾 Internal Okta - State of Ili | Erternal Okta - My Apps | 🖲 View Trainings 🗐 277 codes V | IPC References 🗿 2053 | 🛞 REV TEST | 0 · 🛛 ·            | 🖸 👼 🕈 Page 🕇     | Safety • To | icls • 👔 • |
| IMPACT <sup>(</sup> Provider*                       |                                |                         |                                |                       |            |                    |                  |             | ,          |
| 🖠 Werkovic.ratkonir 🔹 Last Login:                   |                                |                         |                                |                       | Note Pad   | Q External Links • | ★ Ny Favoriles * | ê Print     | 0 Help     |
|                                                     |                                |                         |                                |                       |            |                    |                  |             |            |
| Provider Enrollment                                 |                                |                         |                                |                       |            | _                  |                  |             | ^          |
| Provider Enrollment                                 | New Enrolment                  | Enroll As A I           | len Provider                   |                       |            |                    |                  |             | ^          |

#### Get ready to complete the application for IMPACT enrollment

- To complete the IMPACT enrollment application, a provider must have a W-9 certified with the Office of the Illinois Comptroller. You should send the W-9 form to your DSCC Care Coordinator. DSCC will submit it to the Illinois Comptroller and let you know when it has been certified. A provider cannot move forward in the application process until the W-9 is certified.
- Once the provider has the W-9 certified, they may submit their IMPACT enrollment application.
- For the application, you will need to provide:
  - Your personal information address, phone number, Social Security number
  - Your auto insurance card
  - Your driver's license or state ID
  - Your vehicle identification number (VIN)
  - Your vehicle plate number

#### Start the application process to get an application ID

After you create your IMPACT account and have your materials ready to complete the application, you can start the application ID process.

Log into your account on https://impact.illinois.gov/. I Select "IMPACT."

| Request Application Access | 1 | Update Profile        |
|----------------------------|---|-----------------------|
| Change Distances           | 1 | In the second role of |

After clicking "IMPACT," you will see the screen below.

|                          |               |                |          |       | 1.11          |             | Windowski, Station                       | Aler and | and the second second                                                                                                    |           | 0.11    |
|--------------------------|---------------|----------------|----------|-------|---------------|-------------|------------------------------------------|----------|----------------------------------------------------------------------------------------------------|-----------|---------|
| L Internet Party -       |               |                |          |       |               | iria Gita   | anal Cines +                             |          | and lines.                                                                                                    |           | U net   |
| - Angeler and a          |               |                |          |       |               |             | 1.1.1.1.1.1.1.1.1.1.1.1.1.1.1.1.1.1.1.1. |          | _                                                                                                    |           |         |
| My Reminders             |               |                |          |       |               | •           | III C                                    | alendar  |                                                                                                    |           | 1       |
| Filter Ily               |               | And Palse By   | Ŷ        |       | Read Ste      | tue 🗸       | 0                                        | 9:55     | 13 Septer                                                                                                    | tion 2021 |         |
| © Ge                     |               |                |          |       | Bisee Filters | My Filters* |                                          |          | Contraction of the local division of the local division of the loc |           |         |
| Alert Type               | Alext Message | Abert Date     | Due Date | fiead | Completed     |             |                                          |          |                                                                                                    |           | 84 - 84 |
| AT                       | 17            | 44             | 47       | 47    | 47            |             | . 1853                                   | - 14     | 2                                                                                                    | 3         | 34 30   |
|                          |               | No Records Fou | nd 1     |       |               |             |                                          | 3 8      | Ð                                                                                                    | 10        |         |
|                          |               |                |          |       |               |             | 13                                       | 54 1     | 10                                                                                                    | 17        |         |
| Notification             |               |                |          |       |               | ^           | 20                                       | 21 2     | 23                                                                                                    | 24        |         |
| Usert sent you message?  | resterday.    |                |          |       |               |             | -                                        |          | Today                                                                                                    |           | -       |
| User's sett you measure? | antenday.     |                |          |       |               |             |                                          |          |                                                                                                    |           |         |
| Band and con measure?    | leaster bay   |                |          |       |               |             |                                          |          |                                                                                                    |           |         |

Go to the "Provider" tab. Open the drop-down menu. Select "New Enrollment." This will start the new application process.

| IMPACT ' My Inbox*                 | Provider +                                  |        |      |      |           |
|------------------------------------|---------------------------------------------|--------|------|------|-----------|
| 1 Talley Martie +                  | PROVIDER ENROLLMENT                         |        |      |      |           |
| > Myinbee                          | New Employeet                               |        |      |      |           |
| II My Reminders                    | Track Application<br>List Applications      | ☆<br>☆ |      |      |           |
| Filter By V                        | MANAGE PROVIDER<br>Provider List            | *      |      | ][   | B Save Fi |
| Alert Type Alert Message           | Provider Modification Request List          | $\pi$  | Date | Read | Complete  |
|                                    | ALL PROVIDER LIST                           | *      |      |      |           |
| Notification     Section Vectority | administer                                  |        | -    |      |           |
| E User1 sent you message Yesterday | Provider Types                              | 一方     |      |      |           |
| User1 sent you message Yesterstey  | Provider Type/Specialty/Subspecialty Matter | #      |      |      |           |
|                                    | Provider Specially/Subspecially             | *      |      |      |           |
|                                    | License/Certification List                  | *      |      |      |           |

Next, you will see this screen Choose the enrollment type. To enroll as a private auto transportation provider, choose "Atypical" and "Individual."

|      | Enrollment Type                                                                                                    |
|------|----------------------------------------------------------------------------------------------------|
|      | Select the Applicable Enrollment Type                                                                                |
| ⊖ li | ndividual/Sole Proprietor                                                                                            |
|      | C Regular Individual/Sole Proprietor or Rendering/Servicing Provider                                                 |
|      | ○ EHR-MIPP Only Provider (Choose this option to participate only in EHR-MIPP.)                                       |
|      | O Managed Care Network Provider Only                                                                                 |
|      | O Managed Care Network Provider and EHR                                                                              |
| 00   | Group Practice (Corporation, Partnership, LLC, etc.)                                                                 |
| OB   | Billing Agent                                                                                                    |
| ⊖ F  | Facility/Agency/Organization (FAO-Hospital, Nursing Facility, Various Entities)                                      |
| 00   | Contractor/MCO                                                                                                    |
| • A  | Atypical (non-medical) provider (Choose this option if you do not have a NPI)                                        |
|      | Individual (Driver, Home Help/Personal Care, Carpenter, etc.)                                                        |
|      | Agency (Child Care Institution, Home Help/Personal Care Agency, Transportation Company, Local Education Agency etc.) |

Next, complete the "Basic Information" section and the "Home Address" section. Fields with this symbol \* are required. More instructions for this screen are on the following page.

|              | ENTR                                                     |                        |                 |
|--------------|----------------------------------------------------------|------------------------|-----------------|
|              | First Harse: +                                           | Middle Initial         |                 |
|              | Last Name: •                                             |                        |                 |
|              | Suffici (+)                                              | Gender                 |                 |
|              | 55H: •                                                   |                        |                 |
|              | Date of Deriv:                                           | Applicant Type:        | <b>.</b>        |
|              |                                                          | Contact Email Address: |                 |
|              | KPt •                                                    | Ernal de               | truth           |
|              |                                                          | tous-71                | tnatk e         |
|              |                                                          | Creat R                | Ereal 10:       |
| Home Address |                                                          |                        | ^               |
|              | Address Line 1:<br>(Enter Street Address or PO Box Dely) | Address Line 7:        |                 |
|              | Address Live 3                                           | City/Lowic             | •               |
|              | State Province:                                          | County                 | E.              |
|              | Counties 1                                               |                        | C vances damage |

The "Applicant Type" is very important. It is key to how the rest of the application gets filled in.

**IMPORTANT:** The applicant type field will default to "Atypical Rendering/Servicing." Be sure to change it to "**Atypical Individual/Sole Proprietor**."

|                               | ^                                   | · . |
|-------------------------------|-------------------------------------|-----|
| Middle Initial:               |                                     |     |
| Gender:                       |                                     |     |
| Applicant Ty <mark>pe:</mark> | Atypical Individual/Sole Proprietor | ł   |
| ddress:                       | `                                   |     |

Enter your home address and click "Validate Address." Once you have filled in the information on this screen, click "Confirm" at the bottom. Click "Finish."

**IMPORTANT:** Please continue to the next steps. Your application is NOT complete after this step.

You should now see your application ID after clicking "Finish." Write this number down or save it. This number is used to look up your application and keep track of it. If you do not have this number, you cannot access your application.

Application IDs are valid for 30 calendar days. All applications must be completed and submitted for review during this 30-day period or the application will be DELETED. If your application is deleted, you will have to start a new one.

| pplication ID: 20210910499158 Name: Doe                                                | Mary             |  |
|----------------------------------------------------------------------------------------|------------------|--|
| Basic Information                                                                      |                  |  |
| You have successfully completed the basic information on the Enrollment Application.   |                  |  |
| Your Application ID is: 20210910499158                                                 | SAVE THIS NUMBER |  |
| Please make note of this Application ID. This is the number you will be required       |                  |  |
| to use to track the status of your enrollment application. Without this number,        |                  |  |
| you will not be able to access your application and your information will be deleted.  |                  |  |
| Please make sure to complete your application and submit it for State Review within 30 |                  |  |
|                                                                                        |                  |  |

#### Track application and complete next steps

Go to the "Provider" tab at the top of the screen. Choose "Track Application" from the list of options.

|       | PROVIDER ENROLLMENT                         |       |          |
|-------|---------------------------------------------|-------|----------|
| olime | New Enrollment                              | $\pi$ |          |
|       | Track Application                           |       |          |
|       | List Applications                           | $\pi$ |          |
|       |                                             |       | he Appli |
|       | MANAGE PROVIDER                             |       |          |
| enc   | Provider List                               | $\pi$ |          |
| opti  | Provider Modification Request List          | $\pi$ |          |
|       |                                             |       |          |
| HR    | ALL PROVIDER LIST                           |       |          |
| LC,   | All Provider List                           | $\pi$ |          |
| Nu    | ADMINISTER                                  |       |          |
| Nu    | Provider Types                              | $\pi$ |          |
| 5.01  | Provider Type/Specialty/Subspecialty Matrix | $\pi$ |          |
| Ca    | Provider Specialty/Subspecialty             | $\pi$ |          |
| loin  | License/Certification List                  | $\pi$ | Educatio |

Enter the application ID. Click "Submit" at the top of the screen.

| Close OSubmit      |                 |                                                              |
|--------------------|-----------------|--------------------------------------------------------------|
| III Track Existing | Application     |                                                              |
|                    | Application ID: | Please provide the Application ID to track your application. |
|                    |                 |                                                              |

#### IMPACT Guide for Families: *How to Enroll as a Private Transportation Provider*

This will bring up the Business Process Wizard and the list of steps you must complete to finish your application. The first step has been completed with the information you provided earlier. Let's move to the next step.

| Application ID: 20210910560188                             | Name: Doe, Mary         |               |                        |                         |                       |         |
|------------------------------------------------------------|-------------------------|---------------|------------------------|-------------------------|-----------------------|---------|
| O Chess                                                    |                         |               |                        |                         |                       |         |
| Enroll Provider - Atypical Individual                      |                         |               |                        |                         |                       | 0       |
|                                                            | Business Process Wizard | Provider Enro | allment (Atypical Indi | vidual). Click on the S | Step # under the Step | Colum   |
| Step                                                       | Required                | Start Date    | End Date               | States                  | Step Nemark           |         |
| Step 1. Provider Basic Information                         | Regulated               | 09/10/2821    | 09/10/2021             | Complete                |                       |         |
| Step 2: Add Locations                                      | Required                |               |                        | Incomplete              |                       |         |
| Slep 3: Add Specialities                                   | Required                |               |                        | Incomplete              |                       |         |
| Step 4. Autociate Billing ProviderOther Associations       | Optimul                 |               |                        | fecomplete              |                       |         |
| Step 5: Add Lucesse/Centification/Ditter                   | Optional                |               |                        | incomplete              |                       |         |
| Step 4: Add Mode of Claim Submusion/EDI Exchange           | Required                |               |                        | incomplete              |                       |         |
| Sing 7: Associate filling Agent                            | Optional                |               |                        | tocomplete              |                       |         |
| Step 8: Add Provider Centraling Interest/Dovership Details | Regimet                 |               |                        | Inconstatu              |                       |         |
| Step 9: Aits Taupeony Details                              | Optional                |               |                        | Incomplete              |                       |         |
| Step 10: Associate MCO Plan                                | Optional                |               |                        | Incomplete              |                       |         |
| Step 11 ESS/ERA Excellment Form                            | Optional                |               |                        | locampiete              |                       |         |
| Siep 12: Complete Enrollment Chucklint                     | Repired                 |               |                        | locamplete              |                       |         |
| Step 12: Submit Enrollment Application for Approval        | Required                |               |                        | incomplete              |                       |         |
| View Page: 1 @Ge B Page Count @ ServiteXLS                 | Viewing Page: 5         |               |                        | 4C 71/10                | Cites > list          | 39 East |

Select "Step 2: Add Locations" to add the addresses.

| E Locations List  |               |                  |                           |
|-------------------|---------------|------------------|---------------------------|
| Film By           | @ Ge          |                  | Base filters The Filters* |
| Doing Basiness As | Location Type | Location Details | End Date                  |
| 147               | 47            | 47               | 47                        |

The application has three different types of locations: **Correspondence**, **Pay To**, and **Location**. You will use the same home address for all three. Enter this address for each "Type of Address."

| Application | ID: 20210910586186                                                           | Name: Doe, M                                                                                                    | ну                                                                                              |                      |           |               |
|-------------|------------------------------------------------------------------------------|----------------------------------------------------------------------------------------------------|-------------------------------------------------------------------------------------------------|----------------------|-----------|---------------|
| II Add      | Provider Location Address                                                    |                                                                                                    |                                                                                                 |                      |           |               |
|             | Type of Address:                                                             | Correspondence                                                                                                    | End Date:                                                                                       |                      |           |               |
|             | Location Address:                                                            | Copy This Location Address                                                                                                    |                                                                                                 |                      |           |               |
|             |                                                                              |                                                                                                    |                                                                                                 |                      |           |               |
|             | DEPART<br>THREE (                                                            | WENT 222, DRAWR 1111 or DRAWER 1111) If an attention lim<br>For example: ATTN: Billing Dept.)                                                              | e is required, please enter the information in Line                                             |                      |           |               |
|             | DEPARTI<br>THREE. (<br>Address Line 1:                                       | VENT 222, DRAWR 1111 or DRAWER 1111) If an attention lim<br>For example: ATTN: Billing Dept.)<br>PO Box 123                                                | e is required, please enter the information in Line<br>Address Line 2:                          |                      |           |               |
|             | DEPARTI<br>THREE. (<br>Address Line 1:                                       | WENT 222, DRAWR 1111 or DRAWER 1111) If an attention lin<br>For example: ATTN: Billing Dept.)<br>PO Box 123<br>(Enter Steet Address or PO Box Only)        | e is required, please enter the information in Line<br>Address Line 2:                          |                      |           |               |
|             | DEPARTI<br>THREE. (<br>Address Line 1:<br>Address Line 3:                    | VENT 222, DRAWR 1111 or DRAWER 1111) If an attention lim<br>For example: ATTN: Billing Dept.)<br>PO Box 123<br>(Enter Street Address or PO Box Only)       | e is required, please enter the information in Line<br>Address Line 2:<br>City/Town:            | Bpringfie            | iut.      | ¥.            |
|             | DEPARTI<br>THREE. (<br>Address Line 1:<br>Address Line 3:<br>State(Province: | VENT 222, DRAWR 1111 or DRAWER 1111) If an attention lin<br>For example: ATTN: Billing Dept.) PO Box 123 (Enter Street Address or PO Box Only) (LLINOIS) * | e is required, please enter the information in Line<br>Address Line 2:<br>City/Town:<br>County: | Bpringfie<br>Sangarm | lat<br>om | <b>&gt;</b> * |

#### IMPACT Guide for Families: *How to Enroll as a Private Transportation Provider*

Since medical providers and doctor's offices also use this system, you must enter office hours. You can enter any hours. You must add hours before you can move to the next step in the process.

Validate the addresses by clicking "Validate Address." Click "OK" at the bottom of the screen.

| 5: 20210910586186                         |                         |                  |            |            |                  | Name: Do   | e, Mar | iy:            |                 |                 |                   |             |                        |
|-------------------------------------------|-------------------------|------------------|------------|------------|------------------|------------|--------|----------------|-----------------|-----------------|-------------------|-------------|------------------------|
| Addre                                     | ss Line 3               | ē (              |            | Ĵ.,        |                  |            |        |                |                 | City/Town       | u Springfield     | v           | *                      |
| State                                     | Province                | LLINCHS          |            | <b>~</b> * |                  |            |        |                |                 | Count           | r: Sangamon       | ~           |                        |
|                                           | Country                 | UNITED ST        | ATES       | ~ ·        |                  |            |        |                |                 | Zip Codi        | 62705 * -         | 0123        | G Validale Address     |
| Phone                                     | e Number                | ę (              |            | * Extr     | e 📃              |            |        |                |                 | Fax Number      | ŧ (               |             |                        |
| Email                                     | i Address               | £                |            |            |                  |            |        |                |                 | Web Page        | é l               |             |                        |
|                                           |                         |                  |            |            |                  |            |        |                | Communical      | tion Preference | Email             | ~           |                        |
|                                           | Please er               | nter the hours y | our office | is open    | for each day. If | you are c  | losed  | on a given day | select "Closed" | in the "Open A  | l' drop down,     | - Peert     |                        |
|                                           | Day: 0                  | Open At:         | ,AMIPM     |            | Close At:        | AMPM       |        | Day            | Open At:        | AM/PM           | Close Al:         | AMPN        |                        |
| Sun                                       | day:                    | Close 💙 🕈        | AM<br>PM   | •          |                  | AM<br>1914 | •      | Thursday:      | 00.00 💌 =       | PM +            | 05.00 🔽 🕈         | MA          | •                      |
| Man                                       | day:                    | * 🕑 00.00        | PM         | •          | 05.00 🖌 =        | AM         | •      | Friday:        | 05:00 🖌 *       | AM .            | 05.00             | AM          |                        |
| Tues                                      | day:                    | * 💙 00:00        | PM         | •          | 05:00 🗸 =        | AM<br>FM   | •      | Saturday:      | Close 💙 =       | AM<br>PM        | ¥*                | AM<br>PM    | •                      |
| Wedn                                      | esday:                  | * 🗸 (0:00        | AM PM      |            | 05:00 🗸 *        | AM         |        |                |                 |                 |                   |             |                        |
| Handicap A<br>Accept #35(reported at EIN/ | ccessible<br>TIN level) | e No V           |            |            |                  |            |        |                | Lange           | rage(s) Spoker  | Arabic<br>Connest | For Mahiple | lelection, use Cirl Ke |

Next you will move onto "Step 3: Add Specialties."

At the top of the screen, click "Add."

| oplication (D: 20210910586186   |    |     | Name: Doe, Mary    |                             |
|---------------------------------|----|-----|--------------------|-----------------------------|
| Citres 0 Add                    |    |     |                    |                             |
| II Speciality/Subspeciality Lis | r. |     |                    |                             |
| Filter By                       |    | Øße |                    | Blaver Filters Y My Filters |
| Specially/Subspecially          |    |     | Provider Type      | Erel Dela                   |
| A*                              |    |     | A.9                | 47                          |
|                                 |    |     | No Records Found 1 |                             |

Add the specialty/subspeciality. Select "Provider Type." Make sure the provider type is "Transportation – AI." The "Specialty" should be "Private Auto – AI." You will not have any Associated Subspecialities.

Click "OK" at the bottom of the screen.

| Add Specially/Subspecially     Add Subspecially | t<br>Location: 01. V =<br>Provider Type: ThereforeTation . A<br>Specially: Findle Autor - A<br>Event Date: |  |
|-------------------------------------------------|----------------------------------------------------------------------------------------------------|--|
| Add Subspecialty                                | Location: 01. V =<br>Provider Type: Thomeson A V V =<br>Speciality: Fridde Autor -A V V =<br>End Date:     |  |
| Add Subspecialty                                | Provider Type: TRAVESCONTATION AV                                                                          |  |
| Add Subspecialty                                | Specially: PHDDE Adds-H                                                                                    |  |
| Add Subspecialty                                | Ead Date:                                                                                                  |  |
| Add Subspecialty                                |                                                                                                    |  |
|                                                 |                                                                                                    |  |
|                                                 | 90<br> <br> <br>                                                                                           |  |

Move to "Step 4: Associate Billing Provider/Other Associations" which is an optional step. You will not need to fill in anything. But, you must go into the screen, open it and close it to mark it as complete.

| pprication (D: 20210910500108                             | Name: Doe, Mary      |                      |                        |                         |                         |         |
|-----------------------------------------------------------|----------------------|----------------------|------------------------|-------------------------|-------------------------|---------|
| Com                                                       |                      |                      |                        |                         |                         |         |
| Enroll Provider - Atypical Individual                     |                      |                      |                        |                         |                         |         |
|                                                           | Business Process Wit | zard - Provider Enro | Ilment (Atypical Indiv | ridual). Click on the 1 | Step # under the Step C | olumr   |
| Step                                                      | Required             | Start Date           | End Date               | Status                  | Step Nemark             |         |
| Step 1: Provider Basic Information                        | Finguland            | 09/10/2021           | 09/10/2021             | Complete                |                         |         |
| Step 2: Add Locations                                     | Repired              |                      |                        | Incomplete              |                         |         |
| Shep 3: Add Spectalities                                  | Required             |                      |                        | incomplete              |                         |         |
| Dep 4. Ausocialis Billing ProvidentOther Associations     | Optional             |                      |                        | tecongriste             |                         |         |
| Bep 5: Add Linesse Centification Other                    | Optional             |                      |                        | incomplete              |                         |         |
| itep 4: Add Mode of Claim Submusico/EDI Exchange          | Regulated            |                      |                        | Incomplete              |                         |         |
| Step 7: Associate filling Apert                           | Optional             |                      |                        | tocomplete              |                         |         |
| Rep 8: Add Provider Centraling Interest/Downenitig Datats | Flequired            |                      |                        | incongiala              |                         |         |
| Slep 9: Add Taupeony Details                              | Optional             |                      |                        | Incomplete              |                         |         |
| Bep 18: Associate MCO Plan                                | Optional             |                      |                        | Incomplete              |                         |         |
| Bap 11. ISS/ERA Excellment Form                           | Optional             |                      |                        | locampilete             |                         |         |
| Dep 12: Complete Enrollment Chucklist                     | Regimal              |                      |                        | locamplele              |                         |         |
| Dep 13: Submit Enrollment Application for Approval        | Repared              |                      |                        | incomplete              |                         |         |
| Wew Page: 1 Gin & Page Court @ Severalis                  | Viewing Pr           | get 9                |                        | 46 Parts                | C Plan > Hard 1         | 10 East |

Now, move onto "Step 5: Add License/Certification Other." You will enter the license and certification information required for enrolling as a private auto transportation provider.

For each entry, click "Add" at the top of the screen.

| License/Certification/Other List |                       |          |            |                |              |               |
|----------------------------------|-----------------------|----------|------------|----------------|--------------|---------------|
| Filter By                        | @ Ga                  |          |            |                | Seve Filters | T My Fillers" |
| License/Cert/Other Type          | License Cert./Other # | Location | Valid Flag | Effective Date | End Cata     |               |
| A.V                              | 44                    | 47       | 47         | 47             | 47           |               |

Enter each item below separately:

- Auto insurance card
- Driver's license or state ID
- Vehicle identification number (VIN)
- Vehicle plate number

| Appl | ication ID: 20210910586188        |                                                                |                                 |   | Name: Dos, Mary                |   |   |
|------|-----------------------------------|----------------------------------------------------------------|---------------------------------|---|--------------------------------|---|---|
| #    | Add License/Certification/Other   |                                                                |                                 |   |                                |   | ^ |
|      | Location:                         | 01-                                                            | •                               |   |                                |   |   |
|      | License/Certification/Other Type: | Auto Insurance                                                 | 10000                           | - | License/Certification/Other #: | 6 |   |
|      | Valid Flag:                       | Driver's Licensels<br>Vehicle Identificat<br>Vehicle Plate Nur | State ID<br>tion Number<br>nber |   |                                |   |   |
|      | Effective Date:                   |                                                                | e] •                            | _ | End Date:                      |   |   |

Click "Confirm License/Certification/Other" at the bottom of the screen.

| wik: | alion KD: 202103/10588166         |     |     |     |                                |   |
|------|-----------------------------------|-----|-----|-----|--------------------------------|---|
| 1    | Add License/Certification/Other   |     |     |     |                                |   |
|      | Location:                         | 03- | • • |     |                                |   |
|      | License/Certilication/Other Type: |     |     | × * | License-Cartification/Other #: | • |
|      | Voted Flag:                       |     |     |     |                                |   |
|      |                                   |     |     |     |                                |   |
|      | Effective Date:                   |     |     |     | End Date:                      |   |
|      | Effective Date:                   |     |     |     | End Date:                      |   |
|      | Line Date:                        |     | *   |     | End Date:                      |   |
|      | Life the Date                     |     | *   |     | End Date:                      |   |

| Application ID: 202109105881188      |                      | ame: Dok, Mary  |            |                |                |             |
|--------------------------------------|----------------------|-----------------|------------|----------------|----------------|-------------|
| Citoos O Add                         |                      |                 |            |                |                |             |
| Elicense/Certification/Other List    |                      |                 |            |                |                |             |
| Filter Dy                            | @ Ca                 |                 |            |                | See files      | ₩y filters* |
| License/Cert/Other Type              | LicenselCert/Other # | Location        | Valid Fing | Effective Date | Ered Date      |             |
| _ AT                                 | A*                   | 47              | **         | 47             | 44             |             |
| Vehicle Identification Number        | 12345678912345878    | 30-             | Yes        | 39/16/2021     | 12/51/2998     |             |
| Auto Insurance                       | 25496                | D1-             | Vee        | 199/10/2021    | 09/10/2022     |             |
| Driver's Genese/State (D             | B580096312345        | 01-             | Yes        | 199/14/2021    | 12/01/2023     |             |
| Vehicle Plate Namber                 | 88549                | 81.             | Yes        | 05/10/2021     | 12/01/2998     |             |
| B Dates View Page: 1 @Ow & Rey Count | B Save YoxL9         | Viewing Page: 1 |            |                | true Crew > 10 | 101 30 Lost |

Once you upload all four license/certification types, step 5 will be complete.

Next, go on to "Step 6: Add Mode of Claim Submission/EDI Exchange."

In this screen, check the box that says, "Electronic Batch." The box is located next to the "Method" column. Click "OK" at the bottom of the screen.

Medicaid now requires you to submit all claims electronically. Paper or mailed claims are not an option. We will cover how to submit a claim in a future section.

Click "Ok" to go to step 7.

|    | Mode of Claims                                                                   | Subminsi                                                                                  | un/EDI exchange                                                           |                                                                                                    | - 19 |  |  |
|----|----------------------------------------------------------------------------------|-------------------------------------------------------------------------------------------|---------------------------------------------------------------------------|----------------------------------------------------------------------------------------------------|------|--|--|
|    |                                                                                  |                                                                                           | Please select t                                                           | te submission methods from EDI Exclusing and/or Other Cluims Submission as applicable.                                                                                                    |      |  |  |
| 8  | EDI exchange                                                                     | •                                                                                         |                                                                           |                                                                                                    | ^    |  |  |
|    | Method                                                                           | Descript                                                                                  | ión                                                                       | Applicable Transactions                                                                                                    |      |  |  |
|    | Electronic                                                                       | To uplow<br>(Maximum                                                                      | ditionation HIPAA trasactions from screens<br>in the upload size is 50M0) | 137P- Professional (FFS), 8371-Institutional(FFS), 837D-Denta(FFS), 270/271-Ekgbilty, Inguiry/Response, 276/277-Claim Status Inguire/Response                                                                                                    |      |  |  |
|    | CORE Batch To uptued/toombad HIPAA transactions using CORE<br>Batch Connectivity |                                                                                           | Provinced HIPAA transactions using CORE<br>meetivity                      | 70/271 -Eligbéity Inquiry/Response, 276/277-Claim Status Inquiru/Response, 835 Health: Care Claim Payment/Advice                                                                                                    |      |  |  |
|    | CORE Roal                                                                        | CORE Real To upload/deveload HIPAA transactions using CORE<br>Time Real Time Connectivity |                                                                           | 270/271 - Eligibility Impany/Response, 276/277-Clam Status Impano/Response                                                                                                    |      |  |  |
|    | Dilling Agent                                                                    | To submi<br>agent                                                                         | theorive HIPAA transactions through billing                               | 837P- Professional (FFS/Encounter), 8371-Institutional/FFS/Encounter), 837D-Dental/FFS/Encounter), 270/271-Elapitativ Inquiry/Response, 276/277-<br>Claim Status Inquire/Response, 278/278- Prior Authorization RegiseUResponse, 835- Healthcare Claim payment Autrice |      |  |  |
| #: | Other Claims                                                                     | Submis                                                                                    | sion                                                                      |                                                                                                    | ,    |  |  |
|    | Method                                                                           |                                                                                           | Description                                                               |                                                                                                    |      |  |  |
|    | Paper Clams                                                                      |                                                                                           | To submit FFS paper clame                                                 |                                                                                                    |      |  |  |
|    | Deect Data E                                                                     | ntry(DDE)                                                                                 | To submit FFS claims via online screens                                   |                                                                                                    |      |  |  |
|    |                                                                                  |                                                                                           |                                                                           |                                                                                                    |      |  |  |

Next, go on to "Step 7: Associate Billing Agent."

This is another optional step. You must open the step and close the step to mark it as complete to move to step 8. You do not need to fill anything in on this screen.

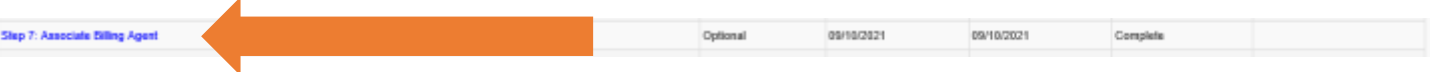

Next, go to "Step 8: Add Provider Controlling Interest/Ownership Details."

| Application 10: 20210910505185                                                                                                    |                                                                                                    | Name: Doe, Mary                                                                                                    |                                                                                                    |                                                                                                    |
|----------------------------------------------------------------------------------------------------|----------------------------------------------------------------------------------------------------|----------------------------------------------------------------------------------------------------|----------------------------------------------------------------------------------------------------|----------------------------------------------------------------------------------------------------|
| O Case O Actions -                                                                                                    |                                                                                                    |                                                                                                    |                                                                                                    |                                                                                                    |
| III Per Medicaid Provider Manual                                                                                                    |                                                                                                    |                                                                                                    |                                                                                                    | • ,                                                                                                    |
| PROVIDER OWNERSHIP AND CONTROL DISCLO                                                                                                    | SURES                                                                                                    |                                                                                                    |                                                                                                    |                                                                                                    |
| Provider Enrollment Information, including home add                                                                                                    | tress; date of birth, and Social Security Numbe                                                                                                    | r, is required from providers and other disclose                                                                                                    | d individuals (e.g., owners, managing emplo                                                                                                    | yees, agents, etc.)                                                                                                    |
| REQUIRED DISCLOSURE INFORMATION                                                                                                    |                                                                                                    |                                                                                                    |                                                                                                    |                                                                                                    |
| The name and address of any person individual     Date of birth and Social Security Number (in the     Other Tas identification Number, is the case of     Whether the person individual to corporation (     or control informal of any subcehilactor in which     The name of any other flucal agent or manage i     The name, address, date of birth and Social Security | 6 or corporation; with ownership or control inter-<br>case of an intrividual;<br>corporation, with an inninesting or control inter-<br>tion ownership or control internal is instanded<br>the disclosing with has a five percent or mon-<br>care withy in which as owner has an ownership<br>cutty Namber of any managing employee. | rest. The address for corporate entities must in<br>tot or of any subcontraction in which the disclos<br>to another person with evenership or control in<br>a interest is related to another person with own<br>or control interest is an writhy that is members | clude, as applicable, primary humese addre<br>ing entity has a live percent or more misered,<br>erect as a species, parent, child or shilling, or<br>entitip or central interest as a species, paren<br>able by Medicaid and/or Medicare. | ess, every buttiness location and P.O. Hox eddress.<br>whether the person (individual or corporation) with an ownership<br>I, child or sibling. |
| REQUIRED OWNERS                                                                                                    |                                                                                                    |                                                                                                    |                                                                                                    |                                                                                                    |
| Managing Employee is mandatory for all smooth     There must be all least one other ownership typ     At least one lineard of Director/Officeru/Principal     Corporate - Charitable 501(c)3     Corporate - Nob Charitable     Carporate - Publicly Traded                                                                                                    | sent types<br>e in addition to Managing Employee. Cooposal<br>a neguleat if one of the ownestship types below<br>Corporate - Not Publicly Traded<br>Bub-contractor<br>Holding Company                                                                                                    | r - Charitable 501(c)3<br>via selected.<br>Foreign, Nonrosident Alien<br>Lambed Lability Company<br>Indirect Comer                                                                                                    |                                                                                                    |                                                                                                    |
| III Owners List                                                                                                    |                                                                                                    |                                                                                                    |                                                                                                    | ^                                                                                                    |
| Filler By                                                                                                    | And In                                                                                                    | dicator 😧                                                                                                    | @ Ga                                                                                                    | Save Filters Y Mg Filters*                                                                                                    |

This step requires that you add two owner types to the application. Click "Actions" on the top left of the screen. Choose "Add Owner."

| Application                   | ND: 20210910586186                                |                                          |                                            |                     | Name; E                                | loe, Mary  |     |              |               |
|-------------------------------|---------------------------------------------------|------------------------------------------|--------------------------------------------|---------------------|----------------------------------------|------------|-----|--------------|---------------|
| O Close                       | O Actions *                                       |                                          |                                            |                     |                                        |            |     |              |               |
| REQUIRE)<br>• Mana<br>• There | Add Dwner<br>Import Owner<br>Owners Relationships | y for all enrollmer<br>evenership type i | ti types.<br>1 addition to Managing Emplo  | vee. Corporate - C  | hantable 501(c)3                       |            |     |              | ^             |
| • At isa                      | Owners Adverse Action                             | icers/Principal is                       | required If one of the owners!             | up types below is r | selected;                              | 57012703   |     |              |               |
|                               | Corporate - Chantable                             | 501)cj3<br>Ishla                         | Corporate - Not Publicly<br>Sub-contractor | Fraded              | Foreign, Nomesi<br>Limited Liability ( | dent Allen |     |              |               |
|                               | Corporate - Publicity Tr                          | aded                                     | Holding Company                            |                     | indrect Owner                          | weighter b |     |              |               |
| III Ow                        | mers List                                         |                                          |                                            |                     |                                        |            |     |              | •             |
| Filter By                     | ~                                                 |                                          |                                            | And Indica          | tur.                                   | ~          | @Ge | Seve Filters | ₩ My Filters* |

The first owner type will automatically fill information in the field based on information you entered in the application process. The second owner type is the "Managing Employee." You must add both to move to the next step. The information will be the same for both owner types. Anything with this symbol \* by it is required.

For the first owner type, it will fill in "Individual/Sole Proprietor" and enter 100 in the "Percentage Owned." It will also fill in your name, Social Security number (SSN), phone number and date of birth. That information should pre-fill from the application but enter it if it did not. A start date is also required. Click "OK."

#### IMPACT Guide for Families: *How to Enroll as a Private Transportation Provider*

Click "Actions" and add another owner. For the second owner, choose "Managing Employee." Enter 0 in the "Percentage Owned." Enter your name, Social Security number (SSN), phone number and date of birth. A start date is required. Click "OK."

| ise remember to enter 55N.            |                           |                                           |                                                |                    | · · | ſ |
|---------------------------------------|---------------------------|-------------------------------------------|------------------------------------------------|--------------------|-----|---|
| ovider Controlling Interest/Ownership |                           |                                           |                                                |                    |     |   |
| Type                                  | Managing Employee         | V • 🕚                                     | Percentage Owned:                              | •                  | ^   |   |
| 55N                                   | •                         |                                           | EIN/TIN:                                       |                    |     |   |
|                                       | Please remember to e      | inter SSN.                                |                                                |                    |     |   |
| Legal Entity Name:                    |                           |                                           | Entity Business Name:                          |                    |     |   |
|                                       | (As shown on the income 1 | Tax Return)                               | đ                                              | Doing Business As) |     |   |
| Owner NPt                             |                           |                                           |                                                |                    |     |   |
| First Name                            |                           | •                                         | Middle Initial:                                |                    |     |   |
| Last Name:                            | 1                         | •                                         |                                                |                    |     |   |
| Suffix                                | ~                         |                                           | 008:                                           |                    |     |   |
| Phone Number                          | ( )•                      | Extn:                                     | Email:                                         |                    |     |   |
| Start Date:                           |                           |                                           | End Date:                                      |                    |     |   |
| Please ensare                         | you are providing the hom | e address of this provider. Failure to do | so may result in this application/modification | a being denied.    |     |   |
| Address Tonia                         | Home Address              |                                           |                                                |                    |     | ~ |

Your entry will look similar to this when you have both complete. You should see your name, address and start date listed.

| litter Dy   | ~         |                   | And Indicator              |               | ~           |            | (G) Ge              |                | ave Filters  | W My Filters* |
|-------------|-----------|-------------------|----------------------------|---------------|-------------|------------|---------------------|----------------|--------------|---------------|
| Owner SSNE  | WTW       | Owner Information | Очиная Тура<br>А.Т         | Address<br>AV | Start Dote: | Ered Data  | Relationship Status | Adverse Action | Percentage o | bisto         |
| -           |           | Doe Mary          | Managing Employee          | PO Box 123    | 09/10/2021  | 12/31(2999 | Not Completed       | Het Considered | 0            |               |
|             |           | Doe Mary          | Individual/Sole Proprietor | PD 8m 123     | 09/10/2021  | 12/31/2999 | Not Completeit      | Not Campleted  | 100          |               |
| Deleter Vis | w Page: 1 | 🔘 🖬 🛔 Page Caurt  | SaveToXLS                  |               | Viewing Pa  | ger f      |                     | OC FILME       | £ 1100 > 10  | 10 10 Las     |

On Step 8, extra steps are needed for it to be marked complete.

Add "Owner Relationships" and answer the question related to the "Owners Adverse Action." These are both options under the "Actions" menu.

| Application                                           | ID: 20210910586186                                                                         |                                                                                                    |
|-------------------------------------------------------|--------------------------------------------------------------------------------------------|----------------------------------------------------------------------------------------------------|
| O Close                                               | O Actions 🔻 🕡                                                                              |                                                                                                    |
| REQUIRE                                               | Add Owner                                                                                  | TION                                                                                                    |
| Provider (ii                                          | Import Owner                                                                               | hanaged care entities) are required to disclose the following information on o                                                                                                    |
| The n     Date c                                      | Owners Relationships                                                                       | rson (individual or corporation) with ownership or control interest. The addre                                                                                                    |
| Other                                                 | Owners Adverse Action                                                                      | in the case of corporation, with an ownership or control interest or of any sul                                                                                                    |
| <ul> <li>Wheth<br/>or cont</li> <li>The na</li> </ul> | er the person (individual o<br>trol interest of any subcon<br>tree of any other fiscal age | r corporation) with an ownership or control interest is related to another perso<br>tractor in which the disclosing entity has a five percent or more interest is rela<br>ent or manage care entity in which an owner has an ownership or control inter |

## Click "Owner Relationships" and choose "Self" for the relationship.

| pplication ID: 2021091050                                        | 86186                                      |                                           | Name: Doe, Mary                                        |                                                         |               |
|------------------------------------------------------------------|--------------------------------------------|-------------------------------------------|--------------------------------------------------------|---------------------------------------------------------|---------------|
| Add Relationshi                                                  | p                                          |                                           |                                                        |                                                         | 3             |
| Do any of the Owners ha                                          | ve the following relationshi               | p (Daughter, Daughter-In Law, Father, Fat | her-In Law, Mother, Mother-In Law, Sibling, Son, Son-I | In Law, Self, Spouse) ? (Yes (No (Click Save to update) |               |
| Owner List                                                       |                                            |                                           |                                                        |                                                         |               |
| Show Owners All                                                  | ♥ 0 Ga                                     |                                           |                                                        | Save Filters                                            | ▼ My Filters* |
| <ul> <li>Selected Owner:Do</li> <li>Selected Owner:Do</li> </ul> | e, Mary SSN/EIN/TIN<br>e, Mary SSN/EIN/TIN | Status: Completed Status: Completed       |                                                        |                                                         |               |
| Assoc. Owner                                                     | SSNIEINTIN                                 | Туре                                      | Relation to Doe, Mary                                  | Relation to Assoc. Owner                                |               |
| Doe,Mary                                                         |                                            | Individual/Sole Proprietor                | Self 🔽                                                 | Self                                                    |               |
| View Page: 1                                                     | 🛛 Go 💧 Page Court                          | SaveToXLS                                 | Viewing Page: 1                                        | 《 First 《 Prev 》 Ned                                    | » Last        |
|                                                                  |                                            |                                           |                                                        |                                                         |               |

Click the "Owners Adverse Action" and choose "No" for both of the selections under "Response." Click "OK" at the bottom of the screen.

|             | Tel (and)      |          |              | 3          | Save Filters Y My Filters |
|-------------|----------------|----------|--------------|------------|---------------------------|
| mer Name    | SSNIEIN/TIN    | Response | Commenta     |            |                           |
|             | 47             | 47       | 47           |            |                           |
| Mary        | setting.       | Tes RNo  |              |            |                           |
| Mary        |                | Tes      |              |            |                           |
| lew Page: 1 | 3 Go SaveTeXLS | Ve       | wing Page: 1 | et First 4 | Fine > Section 19 La      |

Steps 9, 10 and 11 are optional. You will need to open and close each step. This action will mark each step as complete.

| Step 9: Add Taxonomy Details    | Optional | 09/10/2021 | 09/10/2021 | Complete |
|---------------------------------|----------|------------|------------|----------|
| Step 10: Associate MCO Plan     | Optional | 09/10/2021 | 09/10/2021 | Complete |
| Step 11: 835/ERA Enrolment Form | Optional | 09/10/2021 | 09/10/2021 | Complete |

Finally, "Step 12: Complete Enrollment Checklist."

Providers must answer all questions on this step to complete the application.

| Application ID: 20210910586186                                                                                                    | Name: Doe, Mary                                                                                                    |               |                |     |
|----------------------------------------------------------------------------------------------------|----------------------------------------------------------------------------------------------------|---------------|----------------|-----|
| O Classe                                                                                                    |                                                                                                    |               |                |     |
| III Provider Checklist                                                                                                    |                                                                                                    |               |                | ^ ^ |
| Garstion<br>aT                                                                                                    |                                                                                                    | Answer<br>47  | Commenta<br>47 |     |
| Are you ONLY-excelling to provide services milled to COVID-15 emergency response? Answering Yes to this question will or<br>public health energency. If you want to excel to provide ongoing services to binois Medicald participants, you should answer               | ealtr a temporary excellment that will end within six months from the termination of the<br>No to this question.                           | Net Completed |                |     |
| If you are an out of state provider that provided emergent care to we literois Wedicard participant, you can respect a retractive<br>date to be considered in the converser field. Constituent applications must be automated within 45 days of the date of service to | exercitienent back to the data the services were provided. If yes, while the respected<br>to considered for a retreactive enrollwerit date | Not Completed | Y              |     |
| Do you with to end date your environment? Byes, what date?                                                                                                    |                                                                                                    | Not Completed | <b>v</b>       |     |
| Are you currently excluded from any lifesio or other state program? If yes, provide state of exclusion and program                                                                                                    |                                                                                                    | Not Completed | ~              |     |
| Are you currently excluded from any federal program? If yos, provide the program and date                                                                                                    |                                                                                                    | Not Completed | ~              |     |
| Have you ever had a criminal or healthcare program related consistion? If yes, private type of consistion and date                                                                                                    |                                                                                                    | Net Completed | ~              |     |
| Have you ever had a judgment under any false claims act? If yos, kel judgment and date                                                                                                    |                                                                                                    | Not Completed | Y              |     |
| Nave you been cettilled or recettilled by Medicare within the last year. If yes, provide date                                                                                                    |                                                                                                    | Not Completed | ~              |     |
| Have you been certified by another State's Medicaid Program. If yes, provide each state and effective date of certification.                                                                                                    |                                                                                                    | Not Completed | ~              |     |
| Have you ever had a program exclusion/debarrent? If yes, provide program and date                                                                                                    |                                                                                                    | Not Completed | ~              |     |
| Have you aver had civil monitory penalty? If yes, provide penalty type and state                                                                                                    |                                                                                                    | Not Completed | <b>v</b>       |     |
| Do psy have 5% or more conversing interest in other endline ministuration by Medicald and/or Medican/I II Yee, provide detail                                                                                                    | Is in "Add Ownership Dotails" alug.                                                                                                    | Not Completed | <b>v</b>       |     |
| Are you a Home Health Appy, DME, Medicar, Taxi, Serr Car or Ambulance providing non-emergency Serv, have you had the                                                                                                    | required langerpriving completed? If yes, with what vendor and date?                                                                       | Not Completed | V              |     |
| Are you planning to previde services normalisation through Dail, DCPS, OSCC, DHS/DASA, DHS/DRS, DHS/DMH, DHS/E                                                                                                    | DHS/DDD: If yes, complete "Associate MCO Plan" step in Euroness Process Wolant                                                             | Yes           | Bacc           |     |

#### IMPACT Guide for Families: *How to Enroll as a Private Transportation Provider*

Once you have completed all 12 steps, the "Status" column will show each item as "Complete." The last part is "Step 13: Submit Enrollment Application for Approval." Select that step.

| application ID: 20210910586186                             | Name: Doe, Mary     |                      |                        |                         |                              |
|------------------------------------------------------------|---------------------|----------------------|------------------------|-------------------------|------------------------------|
| Chun                                                       |                     |                      |                        |                         |                              |
| Enroll Provider - Atypical Individual                      |                     |                      |                        |                         | *                            |
|                                                            | Business Process Wa | tard - Provider Enro | aliment (Atypical Inde | vidual). Click on the 5 | Rep # under the Step Column. |
| ling                                                       | Required            | Start Date           | Cost Date              | litatos                 | Step Remark                  |
| Step 1. Provider Basic Information                         | Reported            | 09/18/2021           | 86/10/0021             | Complete                |                              |
| Step 2: Add Locations                                      | Required            | 09/10/2021           | 20135/2021             | Conside                 |                              |
| Step 1: Add Specialities                                   | Required            | 09/10/2021           | 29/10/2831             | Complete                |                              |
| Step & Associate Dilling Provider/Other Associations       | Optional            | 05/10/2321           | 06/10/2021             | Consiste                |                              |
| Step 5: Add LicenserCentituation/Other                     | Required            | 09/10/2021           | 86/10/2021             | Conspikite              |                              |
| Dep B. Add Mode of Claim Submission/EDI Exchange           | Mequived            | 05/18/2021           | 86/10/2621             | Complete                |                              |
| Step T. Associate Dilling Agent                            | Optional            | 85/10/2921           | 26/16/2021             | Consilete               |                              |
| Sieg & Add Provider Controlling Interest/Demonship Details | Paquired            | 09/10/2021           | 09/10/2821             | Constitute              |                              |
| Step 9. Add Teconomy Delate                                | Optional            | 89/10/2021           | 09/10/2021             | Complete                |                              |
| Step 10: Associate MCO Plan                                | Required            | 09/16/2021           | 09/10/2021             | Complete                |                              |
| Step 11 A35/ERA Envolument Form                            | Optional            | 09/10/2021           | 26/16/2021             | Complete                |                              |
| Step 12 Complete Enrollment Checklint                      | Repaired            | 05/10/2021           | 00/10/2021             | Complete                |                              |
| Step 13. Sutred Enrolment Application for Approva          | Required            |                      |                        | Biosergiele:            |                              |
| View Page: 1 Oco Prest Come @ Severals                     | Viewing Pa          | ge: 1                |                        | 46 (121)                | Citer > tint 10 Last         |

## Click the "Next" button.

| application ID: 20250910586186 | Ner                                         | se: Doe, Mary                                                  |                              |
|--------------------------------|---------------------------------------------|----------------------------------------------------------------|------------------------------|
| Class > Net                    |                                             |                                                                |                              |
| III Final Submission           |                                             |                                                                | ^                            |
|                                | Application ID: 20210910586186              | EnrolmentType:                                                 | Alygical Individual Provider |
|                                | The information submitted for em            | olment shall be verified and reviewed by the State.            |                              |
|                                | During this time, any charg                 | pes to the information shall not be accepted.                  |                              |
|                                | I agree that the information submitted as a | part of the application is correct (Private and Confidential). |                              |
| III Application Document Check | 841                                         |                                                                | •                            |
| FormalDocuments                | Special Instructions                        | Source                                                         | Required                     |
| A#                             | 47                                          |                                                                | 47                           |
|                                |                                             | No Records Found 1                                             |                              |

#### IMPACT Guide for Families: How to Enroll as a Private Transportation Provider

#### Section 2: How to Enroll in IMPACT

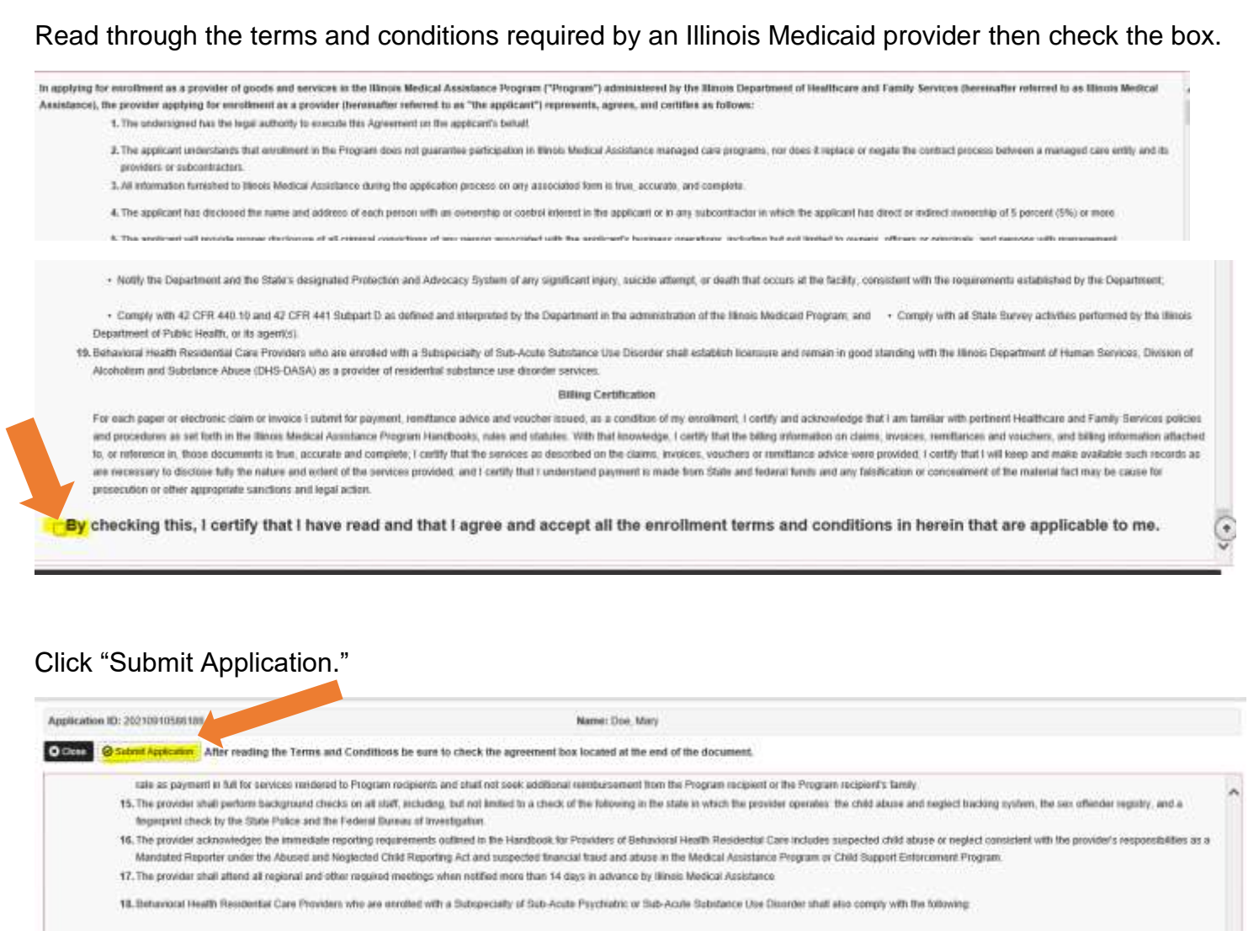

You will receive this message when your application has been submitted successfully for review.

| Application ID: 20210910586186                                                       | Name: Doe, Mary                                                                    |
|--------------------------------------------------------------------------------------|------------------------------------------------------------------------------------|
| Your Application Number 20210910586186 has been successfully submitted for State rev | riew. Return with this application number to track the status of your application. |
| III Enroll Provider - Atypical Individual                                            |                                                                                    |

Once you have submitted the application, you can use your application number to review the status of the application. Illinois Medicaid will review your application and approve it or deny it. They may also need you to submit extra documentation if you forgot something. It is very important to check the status of the application.

# How to Submit a Prior Approval Before Transportation Trips

Once enrolled as a transportation provider in the IMPACT system, you can provide transportation for yourself or your child as a transportation provider. Before you go to the appointments, you must get permission and have it reviewed. This is called a prior approval.

To submit a prior approval to Medicaid, you will call Transdev. Transdev was previously called First Transit. Transdev is the company that approves transportation services for regular Medicaid members.

It is best to call as soon as you have the appointment scheduled, but at least two days before the appointment.

You will call Transdev at (877) 725-0569 to get the trip approved. You will need to tell them that you are driving yourself or your child to the appointment. You should also tell them you are enrolled as a private auto transportation provider.

They will ask for the following information below. Be prepared and have it ready for the phone call:

- Your name
- May need to get your "OK" to talk with the person calling for you
- Your pick-up address and phone number
- Your Medicaid ID# (nine-digit recipient identification number, called a RIN)
- The general reason for the doctor's visit
- The name of the office/clinic/hospital where you are going
- The name of the doctor you will see
- The address and phone number where you are going
- The appointment date and time
- If there are medical or non-medical reasons why you cannot use public or other transportation
- If you or your child uses a walker, wheelchair, or cane
- If you can travel by yourself

Transdev will give you a reference number. They should give you a prior approval number that you must save for when you do the claim after your trip. This is also called a reference number.

You must go through this process for each trip to the doctor or specialist.

# How to Submit a Claim to Medicaid for Providing Your Own Transportation

This section will help you understand the process for submitting a claim to Medicaid. This means that you use their electronic system to send them a bill for the transportation so you can get paid. There is a specific form that you must fill out correctly and completely. If you miss anything, they may deny it and not pay you.

First, you should have submitted a prior approval for the travel before you went. You can do this after the transportation has been provided if you forgot, but you must complete this step before you can submit a claim to Medicaid. The trip has to be approved with a prior approval. If it is not done and you try to submit the claim, Medicaid will not pay you for the trip you took.

You have only 30 days after the trip to get the approval for the trip. Then you have 180 days, which is six months from the trip you took, to submit a claim to Medicaid. If you submit it too late, Medicaid will not pay you for the trip you took.

To submit a claim to Medicaid, you must enroll in another system called "MEDI." MEDI stands for Medical Electronic Data Interchange. This system will allow you to access the INTERNET ELECTRONIC CLAIMS SYSTEM.

To register in MEDI, go to <u>www.myhfs.illinois.gov</u>. Click "Register for Medi" on the left side of the screen.

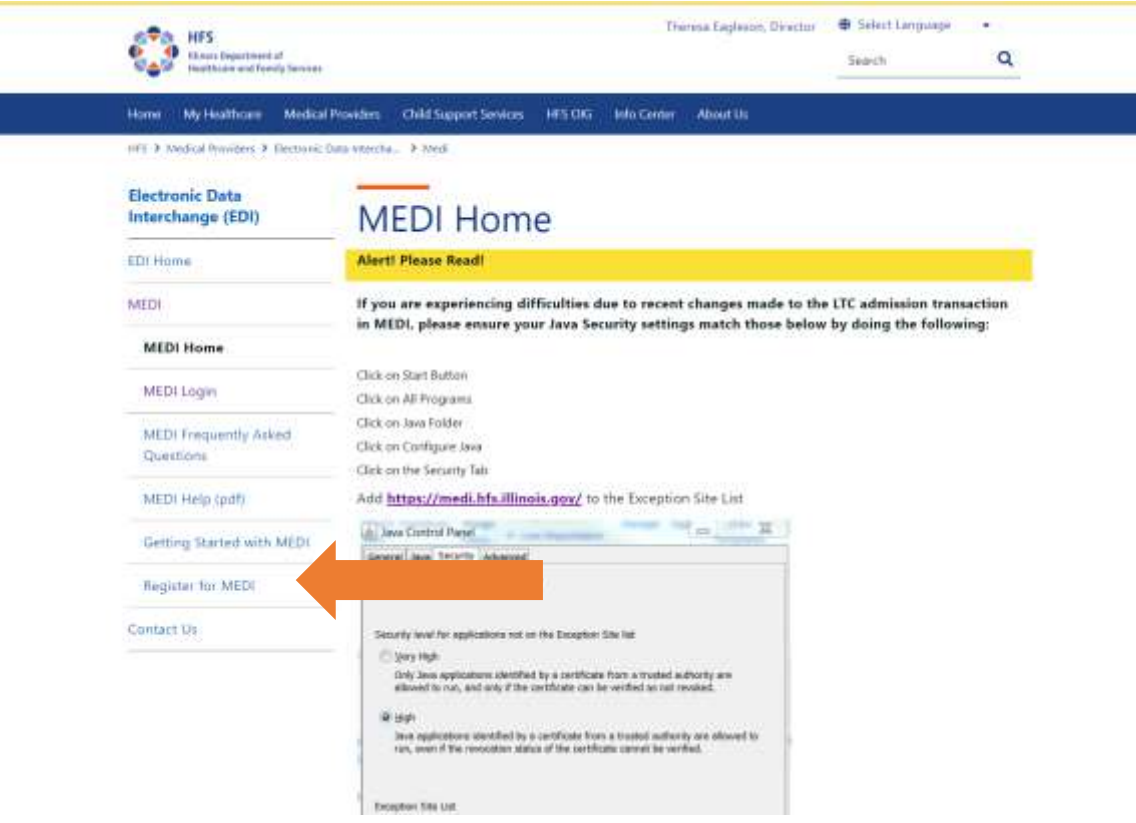

A new page should come up. Click on the green "Get a Digital ID" button.

| State of Illinois Digital ID is not a digital driver's license.                                                                                                    |                                                                                                    |
|----------------------------------------------------------------------------------------------------|----------------------------------------------------------------------------------------------------|
| Please du not evoid for a Digital D orders pro over a digital conflicte to conduct locences with the Same of Bine<br>energyther, and access to specific website protected by Digital (Dilogn. MED (MED, DMP)CW) (Same Asked), acc<br>Web 1270. | <ol> <li>This excludes slighted decomment signing. No and ensuit<br/>PES(Apring), COOL (Pollution Comment Bound) and</li> </ol>                                                                                                    |
| The differ Viewess and Want Moneton, vide Manage                                                                                                    |                                                                                                    |
| Register                                                                                                    | Digital ID Support                                                                                                    |
| The registration process for State of Illinois Digital IDs begins here for all users, both                                                                                                    | Web: Britan Publisha                                                                                                    |
| Illinois residents and out-of-state users.                                                                                                    | Email DalDischederke/Hierzager                                                                                                    |
| Lora Distantin                                                                                                    | Customer Service Center (CSC)                                                                                                    |
|                                                                                                    | <ul> <li>Springhold: 217 524-Dol1 (217-524-3648)</li> <li>Chicago: 312-814-Dol1 (312-814-3648)</li> </ul>                                                                                                    |
|                                                                                                    | Stamilard Support Service Hours                                                                                                    |
|                                                                                                    | 8 a.m 5 p.m.                                                                                                    |
| Are you analytic to recall your Digital ID user name or password? To begin the password recovery process,<br>choose one of the following options:                                                                                              | Solut option 1 (compose soluted local) and then above<br>control 3 (Solution Contract). Holese meaned to control                                                                                                    |
| If you registered for your 30ste of Minais Digital ID using an IBholis ditter's license or 10 card, choice Hinois                                                                                                    | "This is concerning a Digital ID."                                                                                                    |
| residents.                                                                                                    | And the second second se |
| Otherwise, choose All other users,                                                                                                    | Questions about State of Elinois Digital IDs?                                                                                                    |

Read through the subscription obligations. This is a list of items or things that you agree to do when you sign up for an account. Click "Illinois Resident Accept" at the bottom of the screen.

| 가지 않는 것 같은 것은 것은 것 같은 것은 것은 것 같은 것은 것은 것은 것은 것은 것은 것은 것은 것은 것은 것은 것은 것은                                                                                                    |
|----------------------------------------------------------------------------------------------------|
| <ul> <li>Use certificates exclusively for legal and authorized State business, consistent with the applicable State of Illinois Certificate Policy and<br/>Certificate Practice Statement;</li> </ul>                                                          |
| · Take reasonable precautions to prevent any compromise, modification, loss, disclosure, or unauthorized use of their private keys;                                                                                                    |
| Protect their associated Digital ID user password;                                                                                                    |
| <ul> <li>Open issuance of a Digital ID naming the applicant as the Subscriber, review the Digital ID to ensure that all Subscriber information included<br/>in it is accurate, and to expressly indicate acceptance or rejection of the Digital ID;</li> </ul> |
| <ul> <li>Inform the State Registration Authority or appropriate Local Registration Authority within 48 hours of a change to any information included<br/>in their certificate or certificate application request;</li> </ul>                                   |
| <ul> <li>Inform the State Registration Authority or appropriate Local Registration Authority within 8 hours of a suspected compromise of one/both of their private keys; and</li> </ul>                                                                        |
| <ul> <li>Hightfully hold private keys corresponding to public keys listed in certificate.</li> </ul>                                                                                                    |
| <ul> <li>Review changes to State Policies by checking for future updates on this web site [http://www.illinois.gov/pki/].</li> </ul>                                                                                                    |
| The SUBSCRIBER agrees that they have read this agreement and have maintained a copy of it and will abide by the terms and conditions of the<br>agreement.                                                                                                    |
| Break Breakford Accept Beckler Monoph Beckler Monoph Beckler Missey Policy                                                                                                    |
| Questions about State of Illinois Digital Signatures? Head the FAQ                                                                                                    |

\_

Go to the next screen and enter in your information. Click "Next" at the bottom of the screen.

| Resident registration                                                                                        | Digital ID Support                                                          |
|----------------------------------------------------------------------------------------------------|-----------------------------------------------------------------------------|
| Enter your nersonal information evactly as registered with the                                               | Web: Report Problems                                                        |
| Secretary of State Driver Services Department and shown on your valid                                        | Email: DolT.Helpdesk@illinois.gov                                           |
| Illinois driver's license or identification card.                                                            | Customer Service Center (CSC) <ul> <li>Springfield: 217-524-DoIT</li> </ul> |
| Not an Illinois driver's license or identification card holder? <u>Register as an out-of-</u><br>state user. | (217-524-3648)<br>• Chicago: 312-814-DoIT (312-<br>814-3648)                |
| Already have a Digital ID? <u>Hecover your username and password</u> .                                       | Standard Support Service Hours<br>Monday – Friday                           |
| Personal Information as currently registered with the Illinois Secretary of State                            | Biologi actions 1 (comparison and actions) and                              |
| All fields are required, except as noted.                                                                    | then choose option 2 (Digital ID support).                                  |
| First name or initial as it appears on 10                                                                    | Please respond by saying, "This is concerning                               |
| First name or initial                                                                                        | a Digital IO."                                                              |
| Please fill out this field.                                                                                  | Questions about State of Illinois Digital                                   |
| Middle name or initial as it appears on 10                                                                   | IDs? Read the FAQ.                                                          |
| Middle name or Initial                                                                                       |                                                                             |
| Lest name as it appears on ID                                                                                |                                                                             |
| Last name                                                                                                    |                                                                             |
| Name suffix as it appears on ID                                                                              |                                                                             |
| Name suffia                                                                                                  |                                                                             |
| (eg. Jr, Sr, III)                                                                                            |                                                                             |
| Street address                                                                                               |                                                                             |
| Street address                                                                                               |                                                                             |
| City                                                                                                    |                                                                             |
| City                                                                                                    |                                                                             |
| ZIP code                                                                                                    |                                                                             |
| ZIP code                                                                                                    |                                                                             |

Once you have completed the process of setting up your digital ID and have a username and password, register as a provider on MEDI.

Go to the MEDI log in website: <u>www.myhfs.illinois.gov</u>. Click on "MEDI Login" on the website menu on the left side of the page.

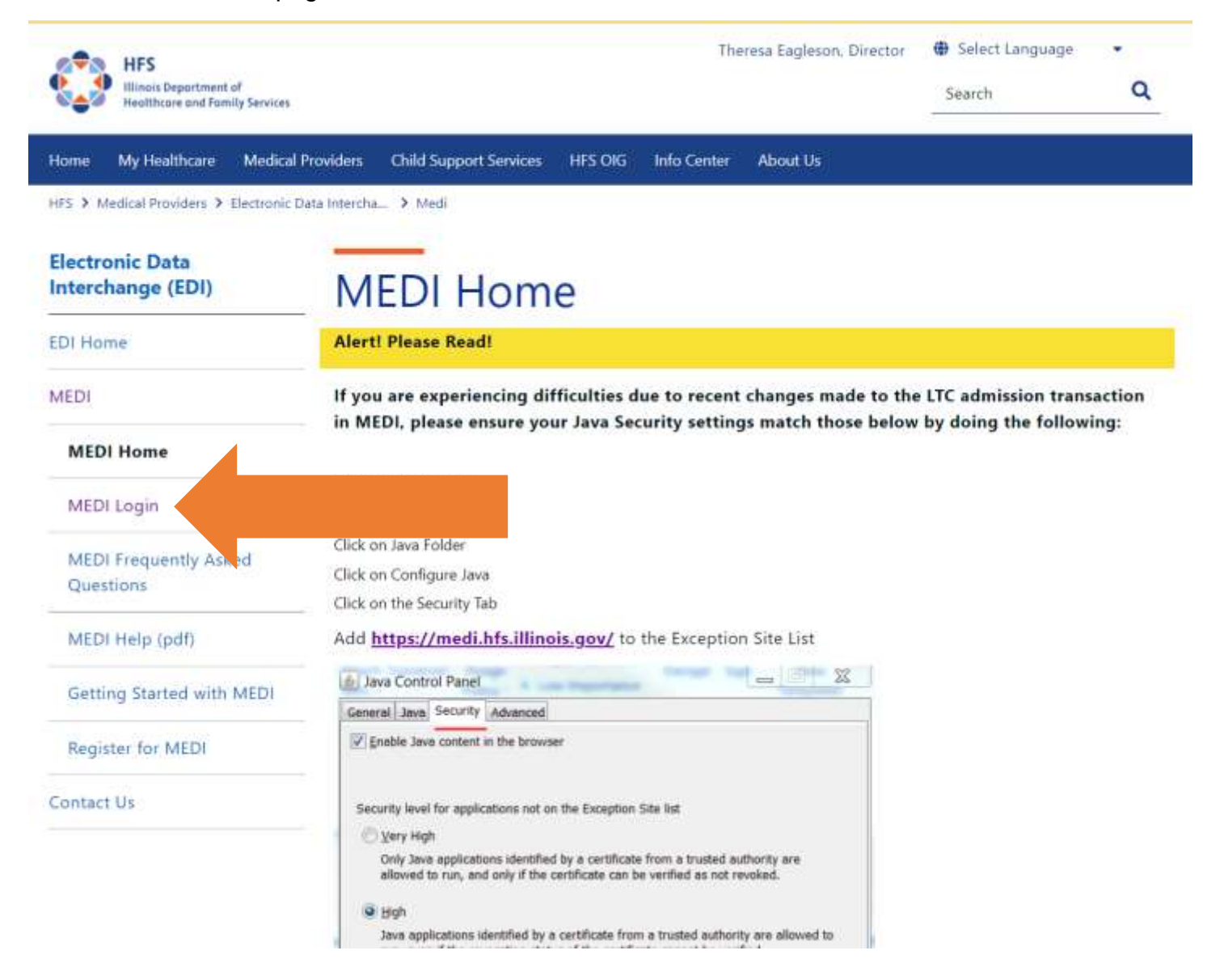

Put in your username and password. Click "Log in."

| in y in e       |                                                                                                    |
|-----------------|----------------------------------------------------------------------------------------------------|
| Login           |                                                                                                    |
| Getting Started | -                                                                                                    |
| Check Browser   | 4                                                                                                    |
| Register        | -                                                                                                    |
| Contact Us      | (*) Illinois                                                                                                    |
| Logout          | Please enter your User Name and Password from your state of Illinois Digital ID.                                     |
| mynrs Index     |                                                                                                    |
| ·               |                                                                                                    |
| Entrust         | User Name: Enter your user name here                                                                                 |
| Secured         | Password:                                                                                                    |
| -               |                                                                                                    |
|                 | Remember name                                                                                                    |
|                 |                                                                                                    |
|                 | Log in Reset                                                                                                    |
|                 |                                                                                                    |
|                 |                                                                                                    |
|                 |                                                                                                    |
|                 |                                                                                                    |
|                 | If you have forgotten your password or need to change your password, then choose 'Forgot Password'. You may also use |
|                 | this option to recover your password if you have exceeded your login limit.                                          |
|                 |                                                                                                    |
|                 | Forgot Password                                                                                                    |
|                 |                                                                                                    |
|                 |                                                                                                    |

When you log in, you should have new options. Choose "Registration Menu" on the left under the MEDI links list.

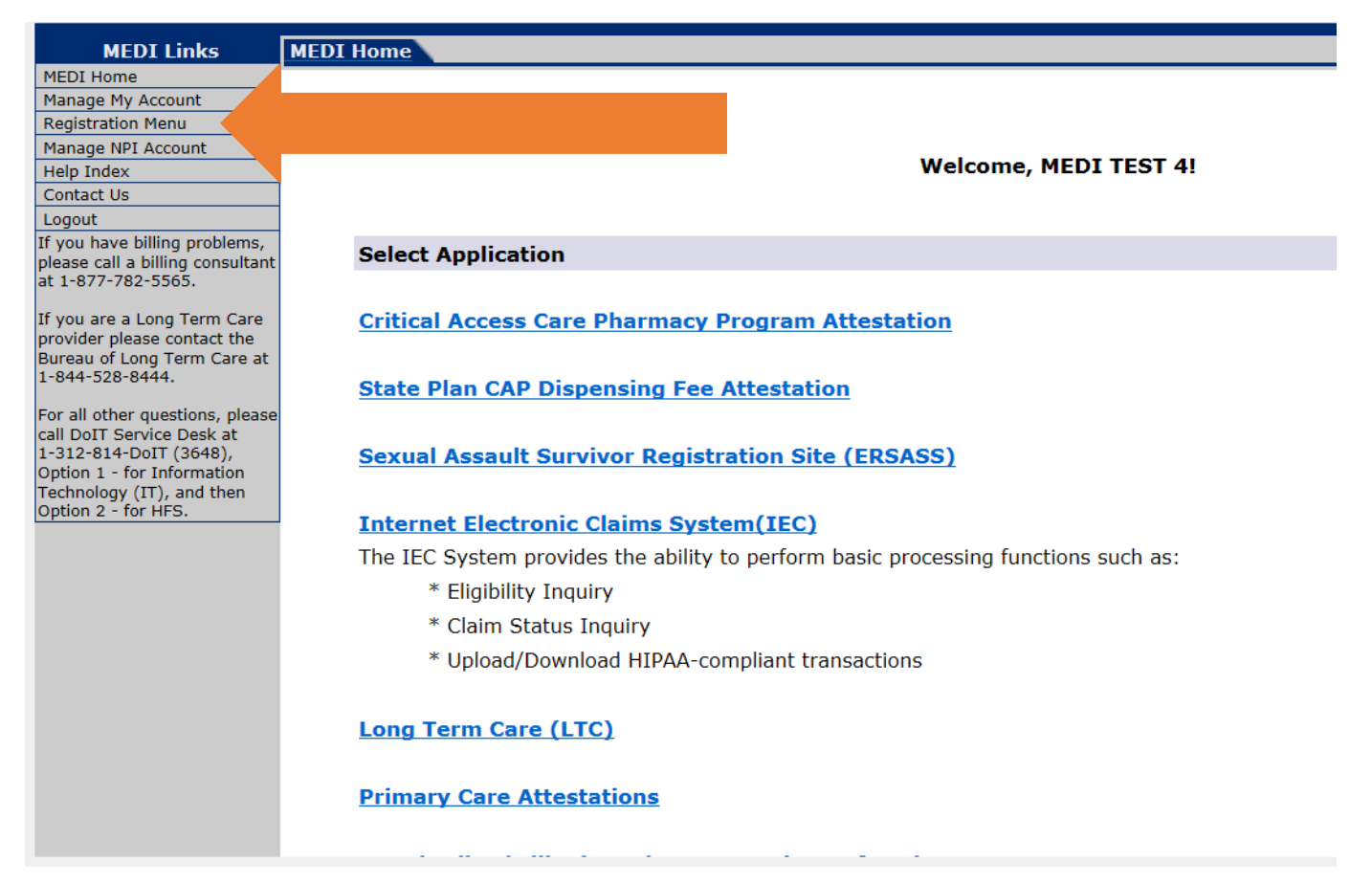

Now, click on the "Medicaid Provider" link in the middle of the screen.

| MEDI Links                                                                                                    | MEDI Registration Menu                                                                                                    |
|----------------------------------------------------------------------------------------------------|----------------------------------------------------------------------------------------------------|
| MEDI Links MEDI Home Manage My Account Registration Menu Manage MPI Account Registration Menu Manage MPI Account Help Index Contact Us Lagout If you have billing problems, please call a billing consultant at 1-877-782-5555. If you are a Long Term Care provider please contact the Bureau of Long Term Care at 1-844-528-8444. For all other questions, please call bolT Service Desk at 1-322-814-DoIT (3648). Option 1 - for Information Technology (T), and then Option 2 - for HFS. | MEDI Registration       Help         Business Registration       Select this option if you are an expression of the provider of the internet. Select a business of provider of the internet. Select a business of provider of the provider of the internet. Select a business of provider internet of the internet of the internet |
|                                                                                                    | Select this option if you have been provided with the Employee Registration Key for the business. If you do not have this<br>information, contact your administrator. Registration of the business is required before you can register. Employee registration is<br>available 24 hours a day, seven days a week, except between the hours of 3 and 3:30 a.m.                                                                                                    |

Note that there is a "Submit" button, a "Reset" button and a "Help" button in the upper right corner.

The submit button allows the user to submit a claim for processing. The reset button clears all the fields on the form. The help button opens another window with content-sensitive help. The submit and reset buttons are also available at the bottom right corner of the screen.

Complete the required fields. You must fill in the fields that have this symbol \* by them to continue.

The Provider Name and Provider Address fields should be entered exactly as it shows on the Provider Information Sheet. For example, if the Provider Information Sheet shows "Smith John", "123 S Main St", you cannot put "John Smith" "123 South Main Street". The abbreviations and spacing must match or the registration will not work. In the tax ID number field, enter your tax ID or your Social Security number. Mark which one you entered by choosing "FEIN" or "SSN". Click "Submit"

Once you have registered, you will get a screen asking you to continue. Select "Continue" and answer the required questions. Once completed, the provider information should show in your drop-down boxes after two business days.

#### IMPACT Guide for Families: How to Enroll as a Private Transportation Provider

| Hanage Hy Account                                                                                            |                                                                                                    |                               | Submit = Reset = neip                                   |       |
|----------------------------------------------------------------------------------------------------|----------------------------------------------------------------------------------------------------|-------------------------------|---------------------------------------------------------|-------|
| Registration Menu                                                                                            | Required Fields*                                                                                                |                               |                                                         | 50    |
| Halp Infes                                                                                                   |                                                                                                    |                               |                                                         |       |
| Contact Us                                                                                                   | Provider Number:*                                                                                               | Provider Type:*               |                                                         |       |
| Logist                                                                                                    | Contraction of the second second second second second second second second second second second second second s |                               |                                                         |       |
| plass call a folling corrections,<br>at 1-877-782-5565.                                                      | Provider Name:*                                                                                                 |                               |                                                         | T     |
| If you are a Long Term Care<br>provider please contact the<br>Bureau of Long Term Care at<br>1-044-528-0444. | Provider Address;*                                                                                              |                               |                                                         |       |
| For all other guestions, please<br>call belly Service Debk at<br>1-312-814-Dolfy (3048),                     |                                                                                                    |                               |                                                         |       |
| Option 1 - for Information<br>Technology (IT), and then<br>Option 2 - for HPI                                | City:*                                                                                                    | State:*                       | Z1P:*                                                   |       |
|                                                                                                    | Business Phone:*                                                                                                | Business Fax:                 |                                                         |       |
|                                                                                                    | Your Work E-Mail Address:*                                                                                      |                               |                                                         |       |
|                                                                                                    | ENTER ONE OF THE FOLLOW                                                                                         |                               |                                                         |       |
|                                                                                                    | Your Work Phone:<br>OR                                                                                          | Your Work Ext:                |                                                         |       |
|                                                                                                    | ENTER ONE OF THE FOLLOW                                                                                         | ING*                          |                                                         |       |
|                                                                                                    | Enrollment Date:                                                                                                | State Medical License Number: | Tax ID Number:                                          |       |
|                                                                                                    | OR                                                                                                    | OR                            | O FEIN: O SSN:                                          |       |
|                                                                                                    |                                                                                                    |                               | Submit Reset                                            |       |
| Promoticke at the model of                                                                                   |                                                                                                    |                               | Refresser Information / Wolk Kernes Hillin / Wedencerte | 1 C C |

**IMPORTANT:** Once you have completed the provider registration and waited the two-day period, you should be able to submit a claim.

To submit a claim, go to the MEDI log in website: <u>www.myhfs.illinois.gov</u>. Click on "MEDI Login" on the menu on the left side of the website.

| A HES                                                  |                                                                                                    |                                                                             | The                                                                          | resa Eagleson, Director                   | Select Languag   | e •                 |
|--------------------------------------------------------|----------------------------------------------------------------------------------------------------|-----------------------------------------------------------------------------|------------------------------------------------------------------------------|-------------------------------------------|------------------|---------------------|
| Hinois Department of<br>Healthcare and Family Services |                                                                                                    |                                                                             |                                                                              |                                           | Search           | ٩                   |
| Home My Healthcare Medical                             | Providers Child Support Services                                                                                                    | HFS OIG                                                                     | Info Center                                                                  | About Us                                  |                  |                     |
| IFS > Medical Providers > Electronic I                 | 2ata Intercha > Medi                                                                                                    |                                                                             |                                                                              |                                           |                  |                     |
| Electronic Data<br>Interchange (EDI)                   | MEDI Home                                                                                                    | Э                                                                           |                                                                              |                                           |                  |                     |
| DI Home                                                | Alerti Please Read!                                                                                                    |                                                                             |                                                                              |                                           |                  |                     |
| MEDI                                                   | If you are experiencing diff<br>in MEDI, please ensure you                                                                                                    | iculties d<br>r Java Sec                                                    | ue to recent<br>urity setting                                                | changes made to the                       | LTC admission tr | ansaction<br>owing: |
| MEDI Home                                              |                                                                                                    |                                                                             |                                                                              |                                           |                  |                     |
| MEDI Login                                             | ton<br>ams                                                                                                    |                                                                             |                                                                              |                                           |                  |                     |
| MEDI Frequently Asked<br>Questions                     | Click on Java Folder<br>Click on Configure Java<br>Click on the Security Tab                                                                                                    |                                                                             |                                                                              |                                           |                  |                     |
| MEDI Help (pdf)                                        | Add https://medi.hfs.illinoi                                                                                                    | s.gov/ to                                                                   | the Exception                                                                | n Site Lîst                               |                  |                     |
| Getting Started with MEDI                              | Java Control Panel<br>General Java Security Advanced                                                                                                    | Pagerlater                                                                  |                                                                              |                                           |                  |                     |
| Register for MEDI                                      | Enable Java content in the browser                                                                                                    |                                                                             |                                                                              |                                           |                  |                     |
| Contact Us                                             | Security level for applications not on t<br><u>Very High</u><br>Only Java applications identified t<br>allowed to run, and only if the ce<br><u>High</u><br>Java applications identified by a c | the Exception S<br>by a certificate<br>rtificate can be<br>certificate from | iste list<br>from a trusted au<br>i verified as not re<br>a trusted authorit | thority are<br>voked.<br>y are allowed to |                  |                     |

Enter your username and password. Click "Log in."

| myHPS                                                                                       | mythes could                                                                                                    |
|---------------------------------------------------------------------------------------------|----------------------------------------------------------------------------------------------------|
| Lopen<br>Carting Barted<br>Creak Brawar<br>Regeder<br>Context Us<br>Lagood<br>myter#1 Jakes | Please enter your User Name and Password from your state of Illinois Digital ID. User Names Enter your user neme here Password:  Remember name Log in Travel                                     |
|                                                                                             | If you have forgotten your password or need to change your password, then choose "Forgot Password". You may also use this option to recover your password if you have exceeded your login limit. |

Click "Internet Electronic Claims System (IEC)" in the middle of the page.

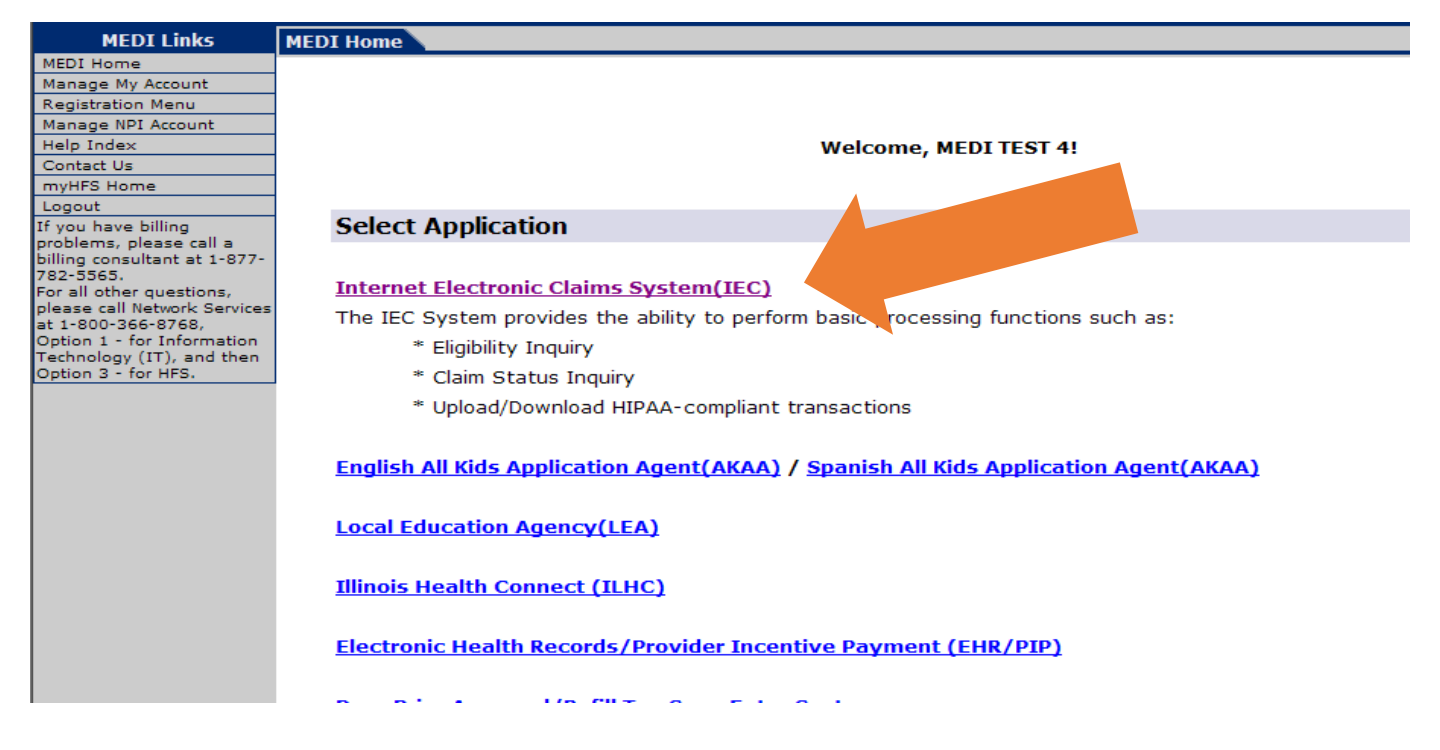

Choose "Claims Submission" on the left menu.

| IEC Links                                                                                                    | IEC Home Page                                                                                                    |
|----------------------------------------------------------------------------------------------------|----------------------------------------------------------------------------------------------------|
| IEC Home                                                                                                    |                                                                                                    |
| Eligibility Inquiry                                                                                                    |                                                                                                    |
| Claim Submission                                                                                                    |                                                                                                    |
| Claim Status Inquiry                                                                                                    |                                                                                                    |
| Remittance Advice                                                                                                    | TO ENSURE DRODER MEDI AUTHORIZATION, DI EASE READ THE EQUI OWING CAREEUU Y                                                                                                    |
| Upload X12 File(s)                                                                                                    | TO ENGLIE PROFER MEDI ADTIONIZATION, FLEASE READ THE FOLLOWING CAREFULET.                                                                                                    |
| Download X12 File(s)                                                                                                    | Do not submit an NPI that has not been registered with HFS. These claims will not be processed.                                                                                                    |
| Help Index                                                                                                    | You may now use your NPI number, for the Billing Provider, on your batch claim files and                                                                                                    |
| Companion Guides                                                                                                    | Professional/Institutional DDE claim submission screens.                                                                                                    |
| Contact Us                                                                                                    |                                                                                                    |
| MEDI Home                                                                                                    |                                                                                                    |
| I ocout                                                                                                    | 835 Electronic Remittance Advice Now Available                                                                                                    |
| If you have billing<br>problems, go to<br>www.hfs.illinois.gov/system                                                                     | The 835 Electronic Remittance Advice Function is now available in the IEC system. The use of this function requires that a <b>PAYEE</b> registration be completed using the <u>Medi Home Page</u> . |
| or for a billing consultant,<br>call 1-877-782-5565.<br>For all other questions, call<br>Network Services at<br>1-800-366-8768 Option 1 - | Please read the Remittance Advice Overview below for instructions on how to use this function.                                                                                                    |
| (IT), and then Option 3 -                                                                                                    | Overviews                                                                                                    |
| for HFS.                                                                                                    |                                                                                                    |
|                                                                                                    |                                                                                                    |
|                                                                                                    | <u>1EC Overview</u>                                                                                                    |
|                                                                                                    | An overview of the IEC system.                                                                                                    |
|                                                                                                    | Upload Overview                                                                                                    |
|                                                                                                    | An overview of the Upload process.                                                                                                    |
|                                                                                                    | Download Overview                                                                                                    |

The claims submission screen will come up. Choose "Transportation Invoice" from the middle of the screen.

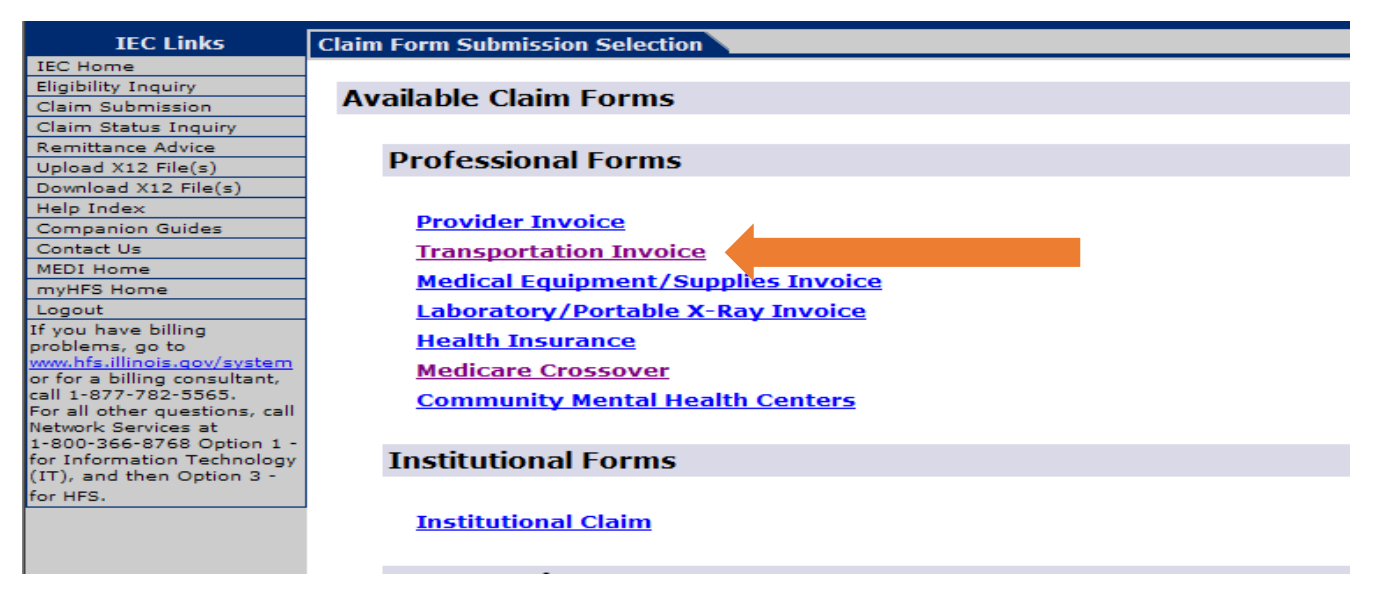

Once you click on Transportation Invoice, the pages you must enter information into will display. The pages are shown with different tabs such as "Patient/Subscriber," "Provider," "Claim," "Claim TPL" and "Service Line."

Note that there is a "Submit" button, a "Reset" button and a "Help" button in the upper right corner. The "Submit" button allows you to submit the claim for processing. The "Reset" button clears all of the fields on the form. The "Help" button opens another window with content-sensitive help. The "Submit" and "Reset" buttons are also available at the bottom right corner of the screen.

If you need a specific tab, click on the tab name. You can also move between tabs by using the "Next" and "Previous" buttons located in the top right corner of each tab.

#### Data entry notes:

- When working with dates, you must enter the year as YYYY (four numbers). Instead of writing 22 for 2022, you must keep it as 2022. You must enter the month as MM (05 for example). You must enter the day as DD (07 for example). If you were writing May 7, 2022, you would write it as 05 07 2022.
- 2) You can enter dollar amounts that are whole number (dollars only with no cents) without the decimal places. Dollar amounts with cents must always contain a decimal point.
- 3) To print the claim form, users will click on a "Print a Copy of Claim Submission" button, which will print all the tabs from the claim submission and include the claim submission confirmation number.
- 4) Each of the fields on a tab will either be *Required* or *Situational*. Required fields will have this symbol \* by them. A situational field is not always required but may be required under certain circumstances.

First, fill in the submitter information.

**Submitter ID** – This is a required field. Select your provider name/number from the dropdown box. This indicates the individual or organization that is submitting the claim.

Submitter Contact Name – This is a required field. This is the contact person for the submitter.

**Submitter contact E-mail Address** – This is a required field. This is the email address for the person who is the contact for the submitter.

| IEC Links                                                                                                    | Transportation Invoice Claim Submission                                                                                                    |
|----------------------------------------------------------------------------------------------------|----------------------------------------------------------------------------------------------------|
| TEC Home<br>Eligibility Inquiry<br>Claim Submission<br>Claim Status Inquiry<br>Remittance Advice<br>Upload X12 File(a)<br>Download X12 File(a) | * Denotes required field Submit Reset Help<br>Total Claim Charge Amount: Total Net Amount Billed: Total TPL Payments:<br>0.00 0.00 0.00 0.00 0.00 0.00 0.00 0.0 |
| Help Index<br>Companion Guides<br>Contact Us                                                                                                   | Submitter Contact Name:*                                                                                                    |
| MEDI Hame<br>myHFS Home<br>Logout<br>If you have billing<br>problems, on to                                                                    | Submitter Contact E-mail Address: *                                                                                                    |
| www.hfs.illinois.gov/svstem<br>or for a billing consultant,<br>call 1-977-782-5565.<br>For all other questions,<br>all Network Services at     | Patient/Subscriber Provider Claim Claim TPL Service Line Patient/Subscriber Information                                                                         |

Next, fill in the information for the Patient/Subscriber tab.

**Recipient ID Number (RIN)** – This is a required field. This is the Medicaid ID number for the individual receiving medical service. Enter the nine-digit number assigned to the individual on the Medicaid Card.

First Name / Last Name – These are required fields. The middle name is optional.

**Date of Birth** – This is a required field. Follow the data entry notes above for help filling in dates.

Gender – This is a required field.

**Recipient Address** – These are required fields.

Click on "Next" when you have finished entering the required information.

| problems, go to<br>problems, go to<br>www.hfs.illingis.gov/avetem<br>or for a billing consultant.<br>call 1-877-782-5565.<br>For all other questions. | Patient/Subscriber                          | formation        | Claim Claim TPL Service                      | Line |                                         |
|----------------------------------------------------------------------------------------------------|---------------------------------------------|------------------|----------------------------------------------|------|-----------------------------------------|
| call Network Services at<br>1-800-366-8768 Option 1<br>- for Information<br>Technology (IT), and then<br>Option 3 - for HES                           | Recipient ID Number (RIN                    | ):*              |                                              |      |                                         |
|                                                                                                    | First Name:*                                | Middle Name:     | Last Name:*                                  |      |                                         |
|                                                                                                    | Date of Birth: *<br>Month: * Day: * Year: * |                  | Gender: *<br>C Male<br>C Female<br>C Unknown |      |                                         |
|                                                                                                    | Recipient Address:                          |                  |                                              |      |                                         |
|                                                                                                    | Address Line 1:*                            |                  |                                              |      |                                         |
|                                                                                                    | City:*                                      | State:* Zip Code | e:*                                          |      |                                         |
|                                                                                                    |                                             |                  |                                              | No   | ct +                                    |
|                                                                                                    |                                             |                  |                                              |      | 100000000000000000000000000000000000000 |

Next, move on to the "Provider Tab."

**Provider ID** – This is a required field. You must make your selection from the dropdown list. The dropdown list is filled in based on the choice you make for the Submitter Tax ID field.

**NPI** – This is not a required field. Non-emergency transportation providers will not use this field. Private auto transportation is non-emergency transportation. Emergency transportation is when an ambulance takes someone for urgent medical care.

**Provider Taxonomy Code** – This is a required field. This is the code for the category of service you are billing. For Private Auto, you will enter 347C00000X.

Click the "Next" button to go to the next tab.

| IEC Links                    | Transportation Invoice Claim Sul                                                                                                    | omission                 |                        |        |           |   |
|------------------------------|----------------------------------------------------------------------------------------------------|--------------------------|------------------------|--------|-----------|---|
| IEC Home                     |                                                                                                    |                          |                        |        |           |   |
| Eligibility Inquiry          | * Denotes required field                                                                                                    |                          |                        | Submit | Reset Hel | р |
| Claim Submission             |                                                                                                    |                          |                        |        |           |   |
| Claim Status Inquiry         | Total Claim Charge Amount:                                                                                                    | Total Net Amount Billed: | Total TPL Payments:    |        |           |   |
| Remittance Advice            | 0.00                                                                                                    | 0.00                     | 0.00                   |        |           |   |
| Upload X12 File(s)           | Cubasittan Id.*                                                                                                    |                          |                        |        |           |   |
| Download X12 File(s)         | Submitter 10:*                                                                                                    |                          |                        |        |           |   |
| Help Index                   |                                                                                                    | -                        |                        |        |           |   |
| Companion Guides             | Submitter Centret Namer*                                                                                                    | _                        |                        |        |           |   |
| Contact Us                   | Submitter Contact Name:*                                                                                                    |                          |                        |        |           |   |
| MEDI Home                    |                                                                                                    |                          |                        |        |           |   |
| myHFS Home                   |                                                                                                    |                          |                        |        |           |   |
| Logout                       | Submitter Contact E-mail Addr                                                                                                    | ess: *                   |                        |        |           |   |
| If you have billing          |                                                                                                    |                          |                        |        |           |   |
| www.hfs.illinois.gov/system  |                                                                                                    |                          |                        |        |           |   |
| or for a billing consultant, | Patient/Subscriber                                                                                                    | Provider Claim           | Claim TPL Service Line |        |           |   |
| call 1-877-782-5565.         |                                                                                                    |                          |                        |        |           | _ |
| call Network Services at     | Provider Information                                                                                                    |                          |                        |        |           |   |
| 1-800-366-8768 Option 1      | (Billing) Provider ID: *                                                                                                    |                          |                        |        |           | _ |
| - for Information            |                                                                                                    |                          |                        |        |           |   |
| Technology (11), and then    |                                                                                                    |                          |                        |        |           |   |
| Option 3 - for HFS.          | NPI:                                                                                                    |                          |                        |        |           |   |
|                              |                                                                                                    |                          |                        |        |           |   |
|                              | Provider Taxonomy Code: *                                                                                                    |                          |                        |        |           |   |
|                              | ,                                                                                                    |                          |                        |        |           |   |
|                              |                                                                                                    |                          |                        |        |           |   |
|                              |                                                                                                    |                          |                        |        |           |   |
|                              |                                                                                                    |                          |                        |        |           |   |
|                              | Previous                                                                                                    |                          |                        |        | Next      |   |
|                              |                                                                                                    |                          |                        |        |           |   |
|                              |                                                                                                    |                          |                        |        |           |   |
|                              |                                                                                                    |                          |                        | Cubmit | Decet     |   |
|                              |                                                                                                    |                          |                        | Submit | Reset     |   |
|                              | saion       Total Claim Charge Amount:       Total Net Amount Billed:       Total TPL Payments:         0.00       0.00       0.00         Submitter Id:* |                          |                        |        |           |   |

Go on to the "Claims" tab. This is where the user can enter information about the claim.

**Patient Account Number** – This is a required field. This number is used in the Submitter's accounting system to identify the participant. If you do not have an account number for the participant, please enter the Medicaid Recipient ID (RIN).

**Claim Frequency Code** – This is a required field. You must select "1 - Original" from the dropdown list. If you are voiding a paid claim, you will use either "7 - replacement claim" or "8 - void". You have one year from the original voucher date to void your claim electronically. If your claim is older than a year, you can void it by using the HFS 2292 NIPS Adjustment Form.

Delay Reason Code – This field is not required.

Spenddown Amount – This field is not required.

**Prior Authorization** – <u>This field is required for non-emergency claims</u>. Enter the RTN number from Transdev in this area and it will apply to the entire claim.

Original DCN – This field is not required.

**Vehicle License State** – This is a required field. It should be the two-character state code such as IL for Illinois.

**Vehicle License Number** – This is a required field. Enter the license plate number for the vehicle exactly as it is on the license.

**EPSDT service** – This is a required field. It should always be marked "No."

| IEC Links                                           | Transportation Invoice Claim Submission                                                       |                                                                                                    |       |                 |
|-----------------------------------------------------|-----------------------------------------------------------------------------------------------|----------------------------------------------------------------------------------------------------|-------|-----------------|
| IEC Home<br>Flightlity Inquiry                      | * Denotes required field                                                                      | Submit                                                                                                    | Reset | Help            |
| Claim Submission                                    |                                                                                               | A CONTRACTORY                                                                                                   |       | A CONTRACTOR OF |
| Claim Status Inquiry                                | Total Claim Charge Amount: Total Net Amount Billed: Total TPL Payments:                       |                                                                                                    |       |                 |
| Remittance Advice                                   | 0.00 0.00                                                                                     |                                                                                                    |       |                 |
| Upload X12 File(s)                                  | 0.00 0.00                                                                                     |                                                                                                    |       |                 |
| Download X12 File(s)                                | Submitter Id:*                                                                                |                                                                                                    |       |                 |
| Help Index                                          |                                                                                               |                                                                                                    |       |                 |
| Companion Guides                                    |                                                                                               |                                                                                                    |       |                 |
| Contact Us                                          | Submitter Contact Name:*                                                                      |                                                                                                    |       |                 |
| MEDI Home                                           |                                                                                               |                                                                                                    |       |                 |
| myHFS Home                                          | 2. Sol Method Records and a provide et al. And they are enclosed at the contract and a point. |                                                                                                    |       |                 |
| Logout                                              | Submitter Contact E-mail Address: *                                                           |                                                                                                    |       |                 |
| If you have billing                                 |                                                                                               |                                                                                                    |       |                 |
| problems, go to                                     |                                                                                               | 20                                                                                                    |       |                 |
| or for a billing consultant.<br>all 1-877-782-5565. | Patient/Subscriber Provider Claim Claim TPL Service Line                                      | 1                                                                                                    |       |                 |
| for all other questions,<br>all Network Services at | Claim Information                                                                             |                                                                                                    |       |                 |
| for Information                                     | Patient Account Number:* Claim Frequency Code:*                                               | Delay Reason                                                                                                    | Code: |                 |
| Fechnology (IT), and then                           |                                                                                               | the second second second second second second second second second second second second second second second se | 1     | -               |
| Option 3 - for HFS.                                 |                                                                                               |                                                                                                    |       |                 |
|                                                     | Spenddown Amount:                                                                             |                                                                                                    |       |                 |
|                                                     | Prior Authorization Number: Original DCN:                                                     |                                                                                                    |       |                 |
|                                                     | Vehicle License State:* Vehicle License Number:*                                              |                                                                                                    |       |                 |
|                                                     | EPSDT Screening                                                                               |                                                                                                    |       |                 |
|                                                     | Was this an EPSDT Service: * Yes C No C                                                       |                                                                                                    |       |                 |

**Pick up / drop off** – You must fill in the pick-up and drop-off locations.

**Diagnosis code** – This is a required field. If you do not know what the diagnosis code is, use R69.

**Type of Attachment** – This field is optional. You will likely not need to use this. It indicates the type of attachment and will be a dropdown list.

Attachment Control Number – This field is currently unavailable for use. It is the attachment identification number.

Click on the "Next" button to go to the "Claim TPL" tab.

| Pick-up:                                                     |
|--------------------------------------------------------------|
| Address Line 1:*                                             |
| Address Line 2:                                              |
| City:* State:* Zip Code:*                                    |
| Drop-off:                                                    |
| Address Line 1:*                                             |
| Address Line 2:                                              |
| City:* State:* Zip Code:*                                    |
| Diagnosis Codes (if unknown, type 7999 in Diagnosis Code 1): |
| 1)* 2) 3) 4) 5) 6)                                           |
| 7) 8) 9) 10) 11) 12)                                         |
| Attachment Information                                       |
| ** Attachment Information is currently unavailable           |
| Type of Attachment: Attachment Control Number:               |
|                                                              |
| Penvious                                                     |
|                                                              |
|                                                              |

**IMPORTANT: You do not need to fill in the "Claim TPL" tab.** This is for ambulance providers only.

Go on to the "Service Line" tab.

The "Service Line" tab allows entry of service line fields. Note the "Save Service Line" button. The "Save Service Line" button allows a user to save a service line and then enter another service line. This will fill in the table at the bottom of the tab.

**Note:** You MUST save your service line information before entering information for a second service line.

There is also a "Remove All Service Lines" button that will remove every Service Line entered on a claim.

The "Edit" button allows the user to make changes to the service line after it has been saved. After pressing this button, the line information will appear in the data entry boxes at the top of the page. The "Remove" button allows a user to remove a specific line.

**Claim Diagnosis Code** fields are display-only fields on the "Service Line" tab. These are the diagnosis codes you entered on the "Claim" tab.

**Procedure Code** – This is a required field. These codes show the procedure code for the specific service line you submit,

**Modifier** – This is a required field. This is where the Origin and Destination codes from your Transdev prior approval go. Insert both codes together in box 1.

**Diagnosis Code Pointer** – This is a required field. This points to a diagnosis code at the claim level. In most cases, you will only have one diagnosis, so the Diagnosis Code Pointer would be 1.

Line-Item Charge Amount – This is a required field. This is the amount charged for the service line.

Service From Date – This is a required field. This is the day you transported the participant.

**Emergency Ind** – This is not a required field. The user can select from a drop-down list either Yes or No. The default value for this field is N.

**Family Planning** – This is not a required field. <u>This will default to No, and you should not</u> <u>change it</u>.

**Prior Authorization Number** – This field is situational. This is where the RTN number from your prior approval from Transdev goes. It is not necessary to repeat this number if you entered it on the Claim tab.

**Units/Total Loaded Miles** – This is a required field. When billing anything but miles, enter the number 1. If billing for miles, enter the number of miles traveled. You must use whole numbers. The system does not accept dot points (example: 4.75 miles would be entered as 5 miles)

**Vehicle License State** – This is not a required field if it is the same as what was entered on the "Claim" tab.

**Vehicle License Number** – This is not a required field if it is the same as what was entered on the "Claim" tab.

**Origin Time** – This is a required field. Enter the time you left the starting address. You must enter the four-digit military time (Example: 5 a.m. would be 0500; 5 p.m. would be 1700).

**Destination Time** – This is a required field. Enter the time you reached the destination address. You must enter the four-digit military time (Example: 5 a.m. would be 0500; 5 p.m. would be 1700).

| and the second second second                                                                                                    |                                                                                                    |  |
|----------------------------------------------------------------------------------------------------|----------------------------------------------------------------------------------------------------|--|
| or for a billing consultant.                                                                                                    | Patient/Subscriber Provider Claim Claim TPL Service Line                                                                                                    |  |
| For all other guestions,<br>call flatwork Services at<br>1-800-368-8768 Option 1<br>- for Information<br>Technology (IT), and then<br>Option 3 - for HFS, | Service Line Information           Claim Diagnosis Codes:           1)         2)         3)         4)         5)         6)           7)         B)         9)         10)         11)         12)           Procedure Code:* |  |
|                                                                                                    | Modifiers:         1) *       2)       3)       4)         Diagnosis Code Pointers:         1) *       2)       3)       4)         Use Uses Charge Amountst                                                                    |  |
|                                                                                                    | Service From Date: *<br>Month: * Day: * Year: * Emergency Ind: Family Planning Ind:<br>No *<br>Prior Authorization Number: Units/Loaded Miles:*                                                                                 |  |
|                                                                                                    | Vehicle License State: Vehicle License Number:<br>Origin Time:* Destination Time:*                                                                                                    |  |
|                                                                                                    |                                                                                                    |  |

**Origin Address** – This is a required field. This is the facility name, city or address, and the city where the trip started or the participant was picked up. You do not need to repeat this if it is the same as what you entered on the "Claim" tab.

**Destination Address** – This is a required field. This is the facility name, city or address, and the city where you dropped the participant off. You do not need to repeat if it is the same as what you entered on the "Claim" tab.

Service Line TPL – This is only required if you filled out the "Claim TPL" tab.

Click on the "Save Service Line" button. This will move the information into a table below the "Save Service Line" button.

#### IMPACT Guide for Families: *How to Enroll as a Private Transportation Provider*

If you have more service lines to enter, fill in the "Service Line" tab again and click on "Save Service Line." Once you have entered all service lines, click the "Submit" button.

| ** Only enter Pickup/Dropoff information here if different than the Claim Level**<br>Pick-up<br>Address Line 1                                                |
|----------------------------------------------------------------------------------------------------|
| Address Line 2: City: State: Zip Code:                                                                                                    |
| Address Line 3: Address Line 3: City: State: Zip Code:                                                                                                    |
| Line I<br>Line I<br>TPL Code: Payor Paid<br>Amount/TPL Amount:<br>Adjudication or Payment Date:<br>Month: Day Year.<br>Coinsurance Amount: Deductible Amount: |
| Line 2 Payer Pald Amount/TPL Amount: Adjudication or Payment Date:                                                                                            |

| Address Line 1:                                                                           |
|-------------------------------------------------------------------------------------------|
| Address Line 2:                                                                           |
| City: State: Zip Code:                                                                    |
|                                                                                           |
| TPL Information                                                                           |
| Line 1                                                                                    |
| Paver Paid                                                                                |
| TPL Code: TPL Status Code: Amount/TPL Amount:                                             |
|                                                                                           |
| Adjudication or Payment Date:                                                             |
| Month: Day: Year: Coinsurance Amount: Deductible Amount:                                  |
|                                                                                           |
| Line 2                                                                                    |
| Payer Paid                                                                                |
| TPL Code: TPL Status Code: Amount/TPL Amount:                                             |
|                                                                                           |
| Adjudication or Payment Date:<br>Month: Day: Year: Coinsurance Amount: Deductible Amount: |
|                                                                                           |
|                                                                                           |
| Save Service Line Remove All Service Lines                                                |
|                                                                                           |
| Procedure Code Charge Amt TPL Code TPL Stat Code Paid TPL Amt Service Date Adj Pmt Date   |
| Total Claim Charge Amount: 0.00                                                           |
|                                                                                           |
| Submit Reset                                                                              |
|                                                                                           |
|                                                                                           |

#### **Entering a Claim - Errors**

For a successful claim submission, you must fill in all fields marked with this symbol (\*) on each tab.

If there are any errors, a message will show up in red text after you press the "Submit" button. Any error on any tab will appear in this list. Clicking on these error messages will take the user to the tab where the error has occurred. If there are many error messages, the list of errors will show with a scroll bar. Please note that some errors will not be visible unless you scroll down to view them.

| REC Home<br>Bigitality Inquiry<br>Claim Submission        | The Vehicle License Numb     The EPSDT Service is reg                         | er is required.<br>wred. |                                                                                                    |          |        |       | 11   |
|-----------------------------------------------------------|-------------------------------------------------------------------------------|--------------------------|----------------------------------------------------------------------------------------------------|----------|--------|-------|------|
| Cleim Status Inquiry<br>Semittance Advice                 | <ul> <li>The Dragnesis Code 1 is r</li> <li>Denotes required field</li> </ul> | equired.                 |                                                                                                    |          | Submit | Reset | Help |
| ipload N12 File(a)                                        |                                                                               | AN ARCOMMUNICUT 1940     | CONTRACTOR DE LA CONTRACTÓRIO DE LA CONTRACTÓRIO DE LA CONTRACTÓRIO DE LA CONTRACTÓRIO DE LA CONTRACTÓRIO DE LA |          |        |       |      |
| Involued 112 File(s)                                      | <b>Total Claim Charge Amou</b>                                                | int: Total Net Amount B  | illed: Total TPL Paym                                                                                           | ents:    |        |       |      |
| telp Index                                                | 0.00                                                                          | 0.00                     | 0.00                                                                                                    |          |        |       |      |
| ompanion Guides                                           | 0.000                                                                         | 0.00                     | Critical.                                                                                                    |          |        |       |      |
| Contact Us                                                | Submitter Id:*                                                                |                          |                                                                                                    |          |        |       |      |
| REDI Home                                                 | ECP PHARMACY PROVIDER                                                         | 11-611234582001          |                                                                                                    |          |        |       |      |
| myttes Home                                               | Les resentes recentes                                                         | 11. 011A01007001         |                                                                                                    |          |        |       |      |
| agaut                                                     | Submitter Contact Name:                                                       |                          |                                                                                                    |          |        |       |      |
| you have billing<br>roblems, go to                        | pima                                                                          |                          |                                                                                                    |          |        |       |      |
| enalita dinost soviezatemi<br>e for a telling consultant. | Submitter Contact E-mai                                                       | Address: *               |                                                                                                    |          |        |       |      |
| all 1-877-782-3565<br>or all other questions.             | sima@                                                                         |                          |                                                                                                    |          |        |       |      |
| all fuelonik Services at<br>1800-366-8758 Option 1        | Patient/Subscriber                                                            | Provider Cl              | alm Claim TPL Serv                                                                                              | ice Line |        |       |      |
| achnology (IT), and then                                  | Patient/Subscriber I                                                          | nformation               |                                                                                                    |          |        |       |      |
|                                                           | Recipient ID Number (RIN<br>123456789                                         | ():*                     |                                                                                                    |          |        |       |      |
|                                                           | First Name:*                                                                  | Middle Name:             | Last Name:*                                                                                                    |          |        |       |      |
|                                                           | 9                                                                             |                          | 1                                                                                                    |          |        |       |      |
|                                                           |                                                                               |                          | Gender: *                                                                                                    |          |        |       |      |
|                                                           | Date of Birth: *                                                              |                          | C Male                                                                                                    |          |        |       |      |
|                                                           | Month: * Day: * Year: *                                                       |                          |                                                                                                    |          |        |       |      |
|                                                           | 01 00 1068                                                                    |                          | © Female                                                                                                    |          |        |       |      |
|                                                           | In In Inno                                                                    |                          | C Hinkmourn                                                                                                    |          |        |       |      |
|                                                           |                                                                               |                          | - Distriction                                                                                                   |          |        |       |      |
|                                                           |                                                                               |                          |                                                                                                    |          |        |       |      |
|                                                           | Recipient Address:                                                            |                          |                                                                                                    |          |        |       |      |
|                                                           | Address Line 1:* 101                                                          |                          | 1                                                                                                    |          |        |       |      |
|                                                           | Marcal and the second                                                         |                          |                                                                                                    |          |        |       |      |
|                                                           |                                                                               |                          |                                                                                                    |          |        |       |      |

#### Entering a Claim – Successful Submission

After pressing the "Submit" button, the claim is submitted. A confirmation page will appear. The confirmation page will show all the fields entered on the claim submission.

The "Print Copy of Claim Submission" button will print the claim submission that includes the Date of Submission, Time of Submission and Confirmation Number.

It is good practice to print a copy of the claim submission. Make note of the confirmation number.

#### **Entering Another Claim**

At the top of the confirmation page, there is a drop-down list that allows you to create a new claim easily. There are four options for how the new claim will appear:

- 1) No field pre-filled
- 2) The same Submitter fields pre-filled
- 3) The same Submitter and Provider fields pre-filled
- 4) The same Submitter, Provider and Recipient fields pre-filled

#### What if I need help with submitting a claim?

If you need help with submitting a claim or are getting an error message and do not know what to do, you can call Medicaid. Call (877) 782-5565 and follow the messages to choose the option to speak with a billing specialist. To do this, you will choose provider, billing and transportation.